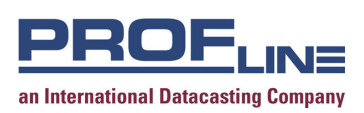

# USER MANUAL SFD-IP Stereo FM Demodulator

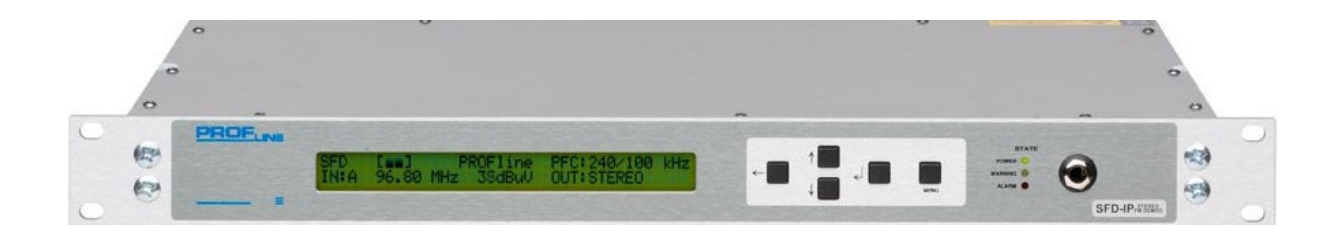

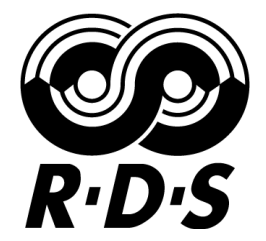

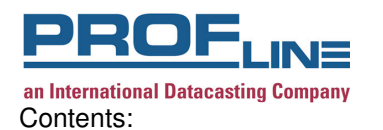

| 1.      | General                              | 3      |
|---------|--------------------------------------|--------|
| ~       |                                      | 1      |
| 3.      | Operation                            | 5<br>5 |
|         | 3.2 Display                          | 6      |
|         | 3.2.1 Default-mode                   | 6      |
|         | 3.2.2 MPX-deviation                  | 7      |
|         | 3.2.2. Audio PM (dBu)                | 7      |
|         | 3.2.4 Audio PM (dBES)                | 7      |
|         | 3 2 5 BDS default                    | ,<br>8 |
|         | 326 BDS radiotext                    | q      |
|         | 3.2.7 Measurement                    | ñ      |
|         | 3.3 Menu structure                   | 1      |
| 4 Sotti | 1/                                   | 2      |
| 4 1 RF. | n 1                                  | 2      |
| 4.1.111 | 4.2 Filtor 1                         | 2      |
|         | из MPX 1                             | 2      |
|         | 4.0. ΜΙ Λ                            | 1      |
|         | 4.4. Audio                           | 5      |
|         | 4.5.1 Mode 1                         | 5      |
|         | 4.5.2 Deseword 1                     | 6      |
|         | 4.5.2. Contract                      | 6      |
|         | 4.5.2. Vorsion 1                     | 6      |
|         | 4.6. Namo                            | 7      |
|         | 4.0. Name                            | 7      |
|         | 4.7. I Teset                         | 2<br>2 |
|         | 4.0. Π                               | 0      |
|         | 100 Alarm general                    | n<br>N |
|         | 4.9.1 BE-in alarm 2                  | 1      |
|         | 1 0 2 Pilot alarm                    | 2      |
|         | 4.9.3 BDS alarm 2                    | 2      |
|         | 4.9.4 MPX alarm 2                    | 4      |
|         | 4.95 Audio alarm 2                   | 5      |
|         | 4.9.6 log 2                          | 6      |
|         | 4 10 I/O                             | 7      |
| 5       | Connections                          | 8      |
| 0.      | $51 \downarrow/\Omega$ Connectors    | 8      |
| 6       | Specifications SED 2                 | ą      |
| 7       | BDS data output SED 3                | 2      |
| 8       | Sunnort                              | 4      |
| 9       | CE-DECLARATION OF CONFORMITY         | 5      |
| 10      | WEFE Disposal Instructions           | 6      |
| 11      | APPENDIX to SED-IP Telnet session    | 7      |
| 12      | APPENDIX to SED-IP WEB GUI           | 7      |
| 13      | APPENDIX to SED-IP MP3 configuration | ģ      |
|         |                                      | -      |

### 1. GENERAL

## PROFline

Thank you for selecting this fine piece of equipment. This user manual will help you in installing and operating this product on your network.

The philosophy of PROFline is to develop and to produce equipment that is in conformity with the international standards, and is in no-way proprietary. In the last decade we have developed and

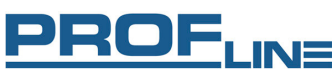

#### an International Datacasting Company

produced digital- and analogue audio transmission products for a wide range of customers on the world market.

The PROFline SFD is a "state of the art" broadcast quality FM demodulator with an extremely accurate reproduction capability. The demodulator is a total FM-demodulator system of which the input frequency can be freely selected within the 87.5 to 108 MHz band using the keypad on the front.

The very high technical specifications of the SFD are combined with exceptionally stable characteristics.

For many years now PROFline is preferred supplier for major global and local broadcast companies all over the world.

#### FM Radio Demodulator SFD

The SFD responds to the demands from the professional broadcast market.

It is build around a high dynamic range FM-tuner with high selectivity, switchable wide and narrow IF bandwidth.

The SFD is able to log 64 alarm events and has an extended range of alarm capabilities. For RDS-analyzing there are several RDS-monitoring functions available in the SFD.

For further information, please contact PROFline.

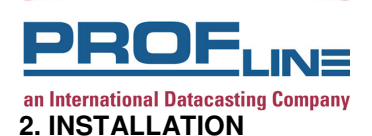

Before connecting the SFD to the mains, please check the unit for any traces of damage on mechanical or electrical parts.

The SFD is a 19" 1U rack-mounting unit with connector access at the rear side. The power rating and heat generation are such that the unit can be placed in a 19" cabinet without special cooling facilities. However, sufficient clearance must be maintained between the SFD and other equipment (1U gap). If the other equipment generates a great amount of heat and/or the ambient temperature becomes too high, additional measures will have to be taken to dissipate the heat and guarantee reliable operation.

The unit can be mounted at the front of a 19" rack using an appropriate mounting set.

However, the use of lateral support is strongly recommended.

Please check the following chapters when connecting the SFD in the application so maximum performance is guaranteed.

Special care should be taken with respect to the safety regulations (earthing) as well as the proper mounting of the (RF) connectors.

#### Warning!

Do not attempt to open the SFD as there are no user-serviceable parts inside and warranty is void! For upgrading please contact PROFline or your local distributor. For contact information please refer to chapter 8 "Support".

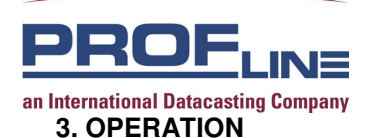

The SFD was designed for professional use in broadcast environment and has a user friendly operating menu available through the keypad and display on the front side. The rear panel has also self-explaining connections and will be explained in chapter 5 "Connections".

## 3.1. KEYPAD

The buttons on the front, are function keys ( $\leftarrow$  -menu). With the function keys all adjustments can be performed at the fronted of the SFD.

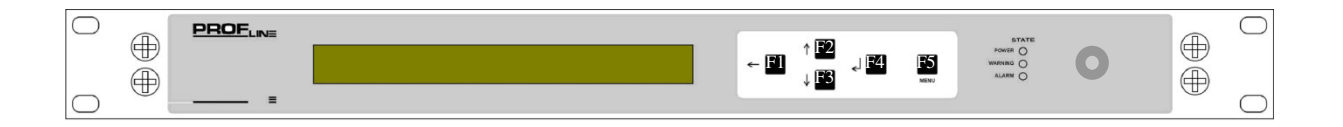

 $\begin{array}{rcl} \mathsf{F1} & \leftarrow & = \mathsf{STOP} \mathsf{INPUT} / \mathsf{MENU} \mathsf{BACK}\mathsf{-}\mathsf{STEP} \\ \mathsf{F2} & \uparrow & = \mathsf{STEP} \mathsf{RIGHT} / \mathsf{INCREASE} \mathsf{VALUE} \\ \mathsf{F3} & \downarrow & = \mathsf{STEP} \mathsf{LEFT} / \mathsf{DECREASE} \mathsf{VALUE} \\ \mathsf{F4} & \downarrow & = \mathsf{CONFIRM} (\mathsf{ENTER}) \\ \mathsf{F5} & \mathsf{menu} & = \mathsf{OPEN} \mathsf{MENU} / \mathsf{CLOSE} \mathsf{MENU} \end{array}$ 

To change settings and/or values, please perform the following steps.

- Push on [menu] to select the menu function
- Select the submenu (visible by flashing name) by pushing function keys  $\uparrow$  and  $\downarrow$ .
- Confirm the selection by pushing -
- Select the following submenu or setting (visible by flashing name) by pushing  $\uparrow$  and  $\downarrow$
- Put the SFD in the Editing mode by pushing ↓ the setting starts flashing
- Now change the setting according to the manual by using ↑ and ↓, ← and → confirm the new setting by pushing the → button until the setting stops flashing (the name will now start flashing).
- To leave the menu without storing the new value, please push on  $\leftarrow$
- When settings are performed push on ← to leave the submenu or push [menu] to return to the
  operating mode.

In short:

- Step 1 Call menu ([menu])
- Step 2 Select  $(\uparrow, \downarrow, \leftarrow \text{ and } \dashv)$
- Step 3 Confirm by pushing  $\dashv$  button until setting stops flashing
- Step 4 Close all menus [menu] or close sub menu ( $\leftarrow$ )

Step 2 and 3, depending of the value to be changed, are to be repeated several times.

#### Attention!

For quickly increasing or decreasing the settings,  $\uparrow$  or  $\downarrow$  should be hold for more than 1 second. After this period, value steps rapidly changes until the key is released.

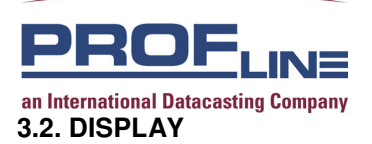

When connecting the SFD to the mains, the unit will start up and after  $\pm$  4 seconds the selected display mode will appear on the display.

## 3.2.1. DEFAULT MODE

|                  |                             | SFD                                                  | []                                               | *                                                                  | Program                                                                                                    | PFC: 240/10                                                               | 0 kHz                                                                 |                                                                |                                 |
|------------------|-----------------------------|------------------------------------------------------|--------------------------------------------------|--------------------------------------------------------------------|----------------------------------------------------------------------------------------------------|---------------------------------------------------------------------------|-----------------------------------------------------------------------|----------------------------------------------------------------|---------------------------------|
|                  |                             | In: A                                                | 96.20                                            | MHz                                                                | 68 dBµV                                                                                                    | OUT: STERI                                                                | EO                                                                    |                                                                |                                 |
| SFD              | : <b>S</b> t<br>Sf          | ereo <b>F</b><br>-D is r                             | m <b>D</b> en<br>emote                           | nodulate<br>controlle                                              | or, or Toggle<br>ed.                                                                                                    | ed with <b>REM</b>                                                        | OTE wher                                                              | n the                                                          |                                 |
| []               | : VI<br>ind                 | U indic<br>dicator                                   | ation o<br>will sh                               | of receiv<br>low: [ <mark>∎</mark> ∎                               | ed audio. W<br>] in case o                                                                                                    | /hen a stereo<br>f o mono sig                                             | o signal is<br>nal it will s                                          | received the V<br>show [ <sub>■</sub> ]                        | /U                              |
| *                | : Th                        | iis sym                                              | bol ind                                          | licates t                                                          | he availabili                                                                                                    | ity of RDS-da                                                             | ita at the r                                                          | eceived freque                                                 | ency                            |
| Program          | : Pr<br>W<br>wi<br>W<br>thi | reset n<br>'hen th<br>Il be to<br>'hen th<br>is disp | ame or<br>e exter<br>oggled<br>e SFD<br>lay will | r when I<br>mal MP2<br>with <b>MF</b><br>is <u>force</u><br>toggle | RDS is avai<br>X-input is <u>se</u><br>YX EXT.<br>d to the extension of the extension of | lable this sho<br>elected by the<br>ernal MPX-in<br><b>XT !</b> , so here | ws the RI<br><u>e user</u> , the<br>put (with s<br>is the <b>ex</b> t | DS-name.<br>e name<br>see chapter 4.<br>t <b>ra explanatic</b> | 3)<br>on point.                 |
| Note: W          | hen t                       | the inte                                             | ernal cl                                         | ock of t                                                           | he SFD is n                                                                                                    | ot set the dis                                                            | play will o                                                           | only show SET                                                  | CLK!                            |
| PFC: 240/100 kHz | : Se<br>Tł                  | etting o<br>ne indio                                 | f the <b>F</b><br>cation i                       | <b>P</b> rogram<br>is: IF-ba                                       | imable <b>F</b> ilte<br>andwidth <b>(2</b> 4                                                                                                    | r <b>C</b> onfiguratic<br><b>40)</b> / AF-banc                            | on<br>dwidth <b>(10</b>                                               | 0)                                                             |                                 |
| In: A 96.20 MHz  | : Th<br>lf<br>fre           | ne inpu<br>the inp<br>equenc                         | it parar<br>out-leve<br>cy will b                | meters a<br>el becon<br>pe toggl                                   | are shown h<br>nes lower th<br>ed with the                                                                                                    | ere, RF-inpu<br>an the <b>MUT</b><br>word <b>MUTED</b>                    | t A, and ir<br><b>E-level</b> (s<br>).                                | nput frequency<br>ee chapter 4.1                               | <sup>7</sup> 96,20 MHz<br>) the |
| 68 dΒμV          | : Le                        | evel of                                              | the RF                                           | -signal                                                            | at the selec                                                                                                    | ted RF-input                                                              |                                                                       |                                                                |                                 |
| OUT: STEREO      | : Gi                        | ives in                                              | formati                                          | on aboı                                                            | ut the audio                                                                                                    | signals at the                                                            | e XLR-out                                                             | puts (Mono or                                                  | Stereo)                         |

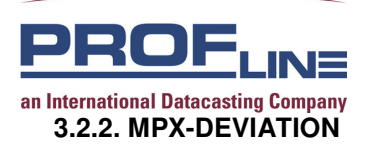

| SFD   |    |    |    |    |     |     |
|-------|----|----|----|----|-----|-----|
| kHz 0 | 20 | 40 | 60 | 80 | 100 | 160 |

SFD : Stereo Fm Demodulator, or Toggled with REMOTE, when the SFD is remote controlled.

This VU-meter displays a measurement of the deviation of the complete MPX-signal. This VU-meter has a peak hold function, which can be reset by pressing the  $\leftarrow$  button.

## 3.2.3. AUDIO PM (dBu)

SFD

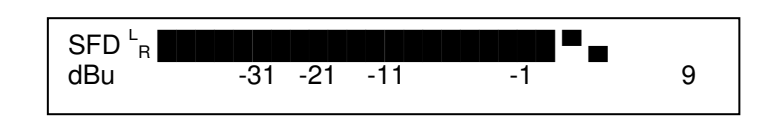

: Stereo Fm Demodulator, or Toggled with REMOTE, when the SFD is remote controlled.

This VU-meter displays a measurement of the audio-level at the XLR-outputs.

**Note:** When there is a stereo signal at the XLR-outputs, there will be two independent VU-indicators at the display.

When the audio signals are mono, the VU meter will switch to one indicator, for Left and Right.

## 3.2.4. AUDIO PPM (dBFS)

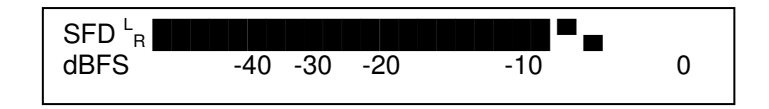

SFD : Stereo Fm Demodulator, or Toggled with REMOTE, when the SFD is remote controlled.

This VU-meter displays a measurement of the digital audio-level at the digital XLR-output.

**Note:** When there is a stereo signal, there will be two independent VU-indicators at the display. When the audio signal is mono, the VU meter will switch to one indicator, for both Left and Right.

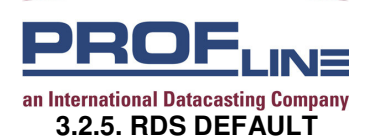

|               | SFD TA=YES TP=OFF PI=8203 DI=STEREO<br>PS=Radio3FM PTY=Pop Music                             |
|---------------|----------------------------------------------------------------------------------------------|
| SFD :         | Stereo Fm Demodulator, or Toggled with <b>REMOTE</b> ,<br>then the SFD is remote controlled. |
| TA= :         | ndication of received TA (Traffic Announcement) information (YES or NO)                      |
| TP= :         | ndication of received TP (Traffic Program) information (ON or OFF)                           |
| PI= :         | Received PI (Program Identification) information (4 digit hexadecimal number)                |
| DI= :         | he received DI (Decoder Identification control) (MONO or STEREO)                             |
| <b>PS=</b> :  | Received PS (Program Service name) information                                               |
| <b>PTY=</b> : | YTY (Program TYpe) information                                                               |

When one or more data-items are not available the display will show ------

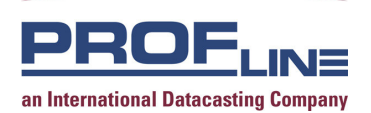

## 3.2.6. RDS RADIOTEXT

|     |                  | SFD         MS=MUSIC         AF(A)=<95.20 MHz                                                                                                    |
|-----|------------------|----------------------------------------------------------------------------------------------------|
| SFD | :                | Stereo Fm Demodulator, or Toggled with <b>REMOTE</b> , when the SFD is remote controlled.                                                                                                    |
| MS= | :                | Music / Speech switch code                                                                                                    |
| AF= | :                | Alternative Frequency .<br>Both AF methods A and B are supported (automatically selected by the SFX)<br>The displaying method of both AF-list methods differ from each other.<br>These different methods are indicated with A or B by the SFX.                                                                                                    |
|     | <u>Method A:</u> | This list is decoded in the background and all decoded data will be scrolled.<br>If a new list is decoded the current list will finish scrolling and will<br>be followed by the new one.                                                                                                    |
|     | <u>Method B:</u> | This list is decoded in real time.<br>After decoding one AF-list, the tuning frequency and the number of alternative<br>frequencies is displayed.<br>The alternative frequencies itself are not displayed!<br>If the next AF-list is decoded, this one will be displayed.<br>The SFX displays as many AF-lists in real time as possible, however it can<br>skip displaying a list because they follow up each other too fast to display. |
| RT= | :                | The Radio Text will be scrolled here                                                                                                    |
| CT= | :                | The received Clock and date information (Clock Time and date)                                                                                                    |

When one or more data-items are not available the display will show ------

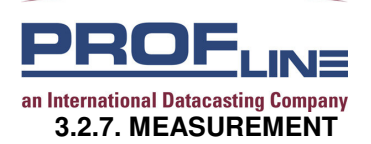

|          | SFDSS= 69dBuVPILOT= 7.1 kHzRDS= 1.9 kHzBER= 0%MAX DEV= 62kHz                                                                                                    |
|----------|----------------------------------------------------------------------------------------------------|
| SFD      | Stereo Fm Demodulator, or Toggled with <b>REMOTE</b> , when the SFD is remote controlled.                                                                                                    |
| SS=      | Signal Strength of the tuned frequency at the RF-input                                                                                                    |
| PILOT=   | The measured Pilot (19 kHz) deviation of the received signal                                                                                                    |
| RDS=     | The measured RDS (57 kHz) deviation of the received signal                                                                                                    |
| BER=     | The Block Error Rate of the decoded RDS-data 0 % is error free                                                                                                    |
| MAX DEV= | Measurement of the maximum FM-deviation of the received program.<br>This figure is the maximum (peak hold) deviation which can<br>be reset by pressing the ← button.<br>When the receiver frequency is changed, the peak-value<br>will automatically be cleared. |

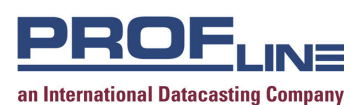

#### 3.3. MENU STRUCTURE

Following diagram reflects the menu structure of the SFD

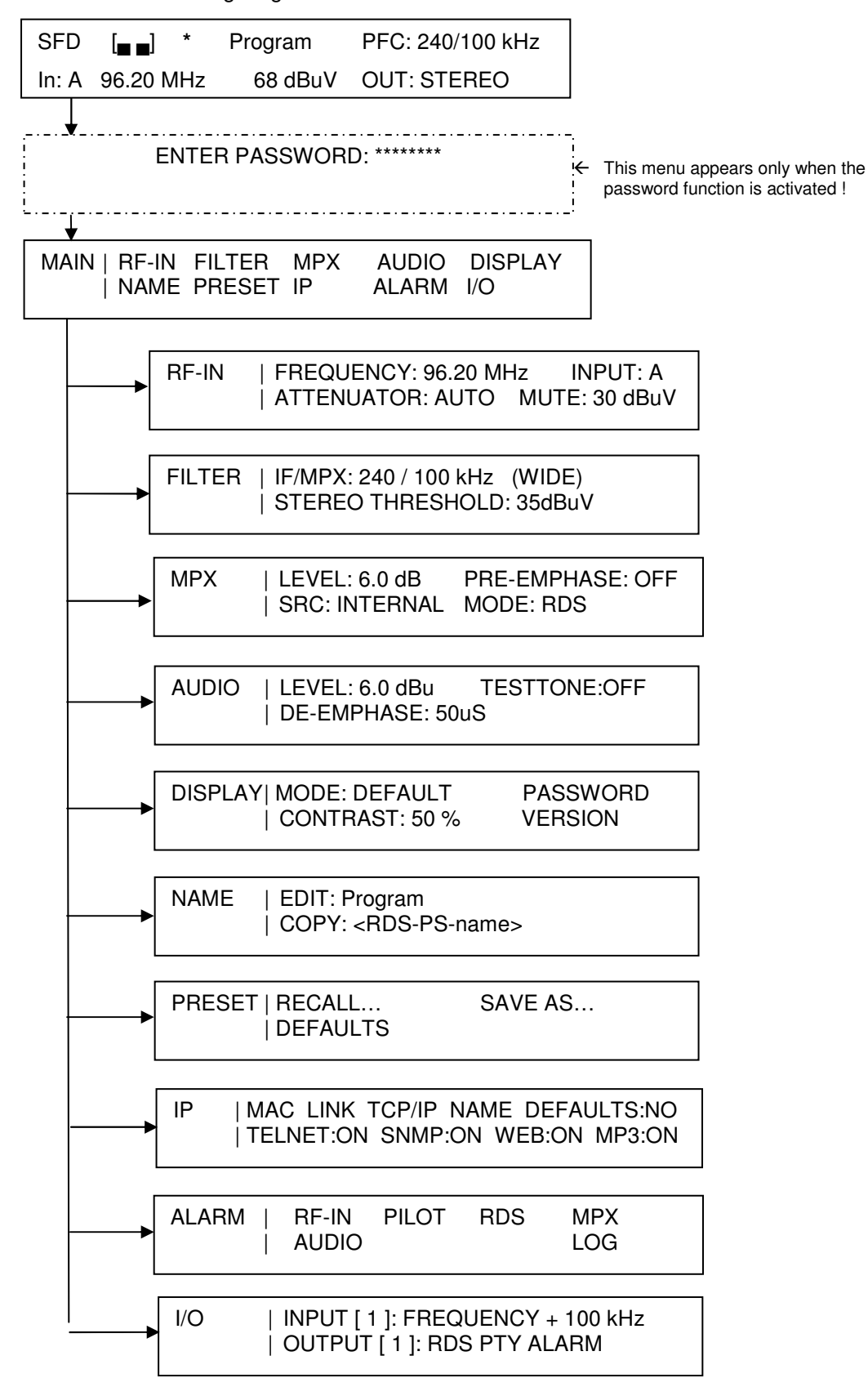

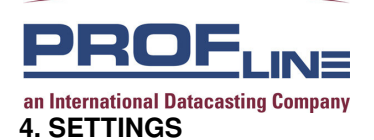

After pushing [menu] one time, the main menu will appear. The main menu will show all available submenus:

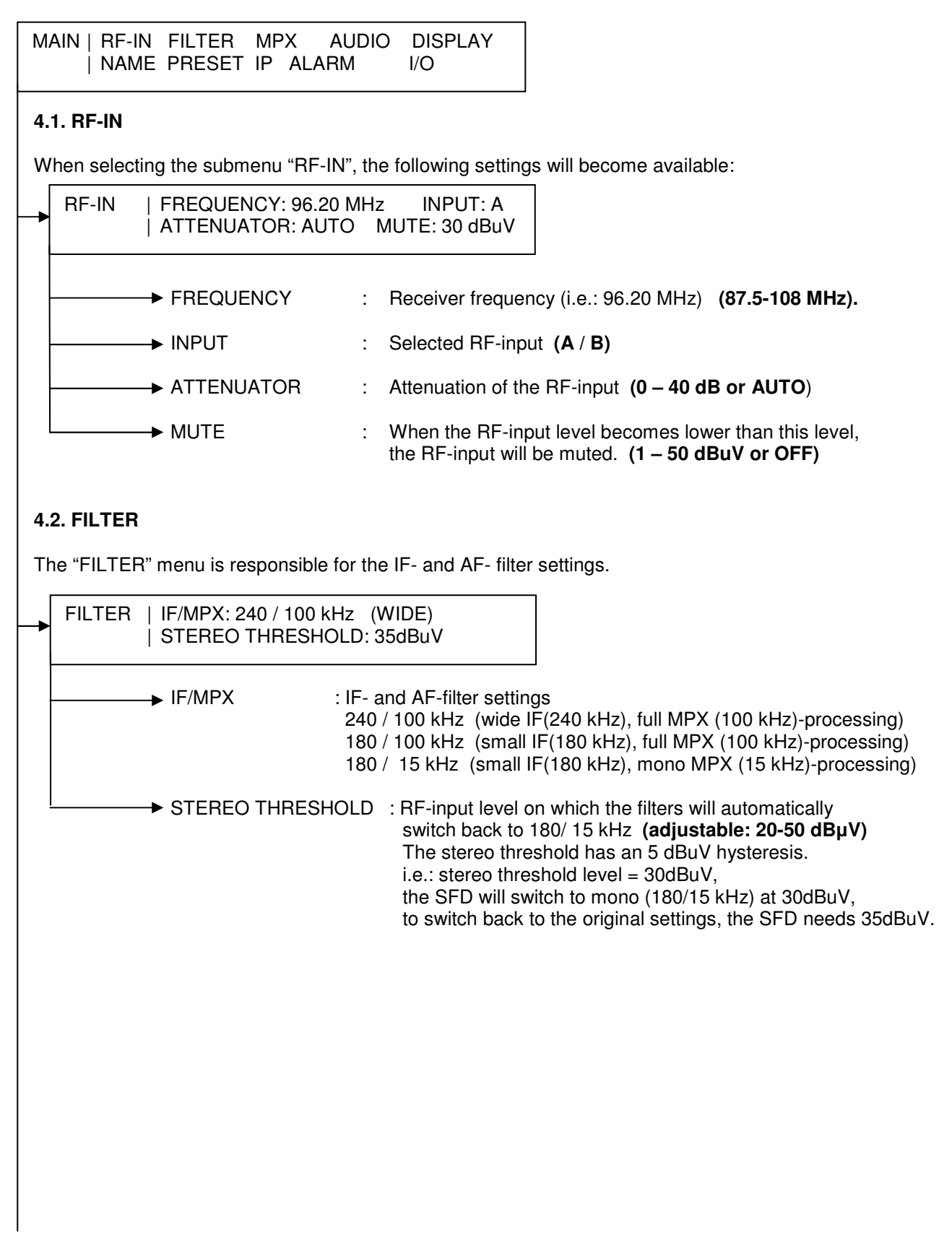

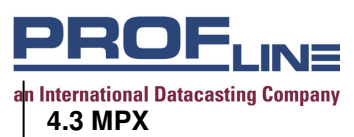

When selecting the submenu "MPX", the following settings can be adjusted:

| MPX | LEVEL: 6.0 dB<br>  SRC: INTERNAL                                                          | PRE-EMPHASE: OFF<br>MODE: RDS                                                                                                    |      |
|-----|-------------------------------------------------------------------------------------------|----------------------------------------------------------------------------------------------------|------|
|     | → LEVEL                                                                                   | : Level of MPX-signal at the BNC-connectors (MPX-out)<br>(adjustable 0 dB / +11 dB)                                                                                                    |      |
|     | —→ PRE-EMPHASE                                                                            | : Pre-emphase filter for the External MPX-input. <b>(ON / OFF)</b><br>This option can be switched <b>ON</b> when there is a<br>straight (not pre-emphased) –mono-audio-signal on the<br>External MPX-input.                                                                                                    |      |
|     | → SRC                                                                                     | : The MPX-source used for modulating the PLL transmitter.<br>INTERNAL/EXTERNAL(AUTO)/EXTERNAL(100kHz)/EXTERNAL (15                                                                                                    | kHz) |
|     |                                                                                           | <b>Internal:</b> The MPX-signal from the receiver-part is used for modulating the PLL transmitter.                                                                                                    |      |
|     |                                                                                           | <b>External (auto)</b> : The signal at the EXTERNAL MPX-input<br>(Sub D15) is used for modulating the PLL transmitter.<br>The filters of the SFP will be acting the same way as in<br>the INTERNAL mode.<br>So it will automatically switch at the Stereo threshold level, and<br>the signal will be muted when it comes lower then the mute level.                     |      |
|     |                                                                                           | <b>External (100 kHz)</b> : The signal at the EXTERNAL MPX-input (Sub D15) is used for modulating the PLL transmitter.<br>The filters of the SFP will stay at 100 kHz so there will be an 100 kHz (full stereo) filter over the MPX-signal.<br>The receiver will keep on working but the signal will not be muted and filters will no longer be switched automatically. |      |
|     |                                                                                           | <b>External (15 kHz)</b> : The signal at the EXTERNAL MPX-input (Sub D15) is used for modulating the PLL transmitter.<br>The filters of the SFP will stay at 15 kHz so there will be an 15 kHz filter (Mono) over the MPX-signal. The receiver will keep on working but the signal will not be muted and filters will no longer be switched automatically.              |      |
|     | <b>Note:</b> In internal<br>To do so, pin 15<br>The display will<br><b>The MPX-filter</b> | mode it is possible to force the MPX-input to external.<br>of the sub D15 connector should be grounded.<br>how: <b>SOURCE: FORCED EXTERNAL</b><br><i>vill switch to 100kHz when FORCED EXTERNAL</i>                                                                                                    |      |
|     | —► MODE                                                                                   | <ul> <li>Selects the type of RDS (Radio Data System) decoding.<br/>The SFD supports 2 different standards;</li> <li>RDS (European)</li> <li>RBDS (USA, Canada &amp; Latin America)</li> </ul>                                                                                                    |      |
|     |                                                                                           |                                                                                                    |      |
|     |                                                                                           |                                                                                                    |      |

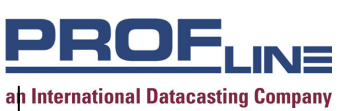

### 4.4. AUDIO

When selecting the submenu "AUDIO", the following settings can be adjusted:

| AUDIO | LEVEL: 6.0 dBu<br>  DE-EMPHASE: 50 μ | TESTTONE: OFF                                             |
|-------|--------------------------------------|-----------------------------------------------------------|
|       | → LEVEL                              | : Audio output level at the XLR-connectors (-90 – 15 dBu) |
|       | → TESTTONE                           | : Test tone of 500 Hz triangle waveform (ON - OFF)        |
|       | → DE-EMPHASE                         | : De-emphase of the audio signal (OFF - 50µs - 75µs)      |
|       |                                      |                                                           |
|       |                                      |                                                           |
|       |                                      |                                                           |
|       |                                      |                                                           |
|       |                                      |                                                           |
|       |                                      |                                                           |
|       |                                      |                                                           |
|       |                                      |                                                           |
|       |                                      |                                                           |
|       |                                      |                                                           |
|       |                                      |                                                           |
|       |                                      |                                                           |
|       |                                      |                                                           |
|       |                                      |                                                           |
|       |                                      |                                                           |
|       |                                      |                                                           |
|       |                                      |                                                           |

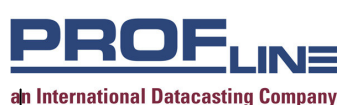

4.5. DISPLAY (1/2)

When selecting the submenu "DISPLAY", the following settings can be adjusted:

|        | DISPLAY  <b>MODE: DE</b> | FAULT PASSWORD                                                                         |
|--------|--------------------------|----------------------------------------------------------------------------------------|
| 4.5.1. | MODE: Settin             | g of the display when the SFD is not operated<br>default, RDS radiotext, Measurement ) |
|        | DEFAULT:                 | SFD [] * Program PFC: 240/100 kHz                                                      |
|        |                          | In: A 96.20 MHz 68 dBµV OUT: STEREO                                                    |
|        | RDS DEFAULT:             | SFD TA=YES TP=OFF PI=8203 DI=STEREO<br>PS=Radio3FM PTY=Pop Music                       |
|        | RDS RADIOTEXT:           | SFD         MS=MUSIC         AF=<95.20 MHz                                             |
|        | MEASUREMENT:             | SFDSS= 69dBuVPILOT= 7.1 kHzRDS= 1.9 kHzBER= 0%MAX DEV= 62kHz                           |
|        | MPX DEVIATION            | SFD <b>FILTER FILTER FILTER FILTER</b><br>kHz 0 20 40 60 80 100 160                    |
|        | AUDIO PM (dBu)           | SFD <sup>L</sup> <sub>R</sub> <b> 1</b> 9                                              |
|        | AUDIO PM (dBFS)          | SFD <sup>L</sup> <sub>R</sub> <b>→ → → → → → → → → → → → → → → → → → →</b>             |

Note!:

When the SFD is in the default mode, the display-mode can be adjusted by pushing the  $\uparrow$  and  $\downarrow$  buttons This setting will not affect the settings in the display-menu and is therefore not stored in the memory.

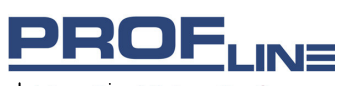

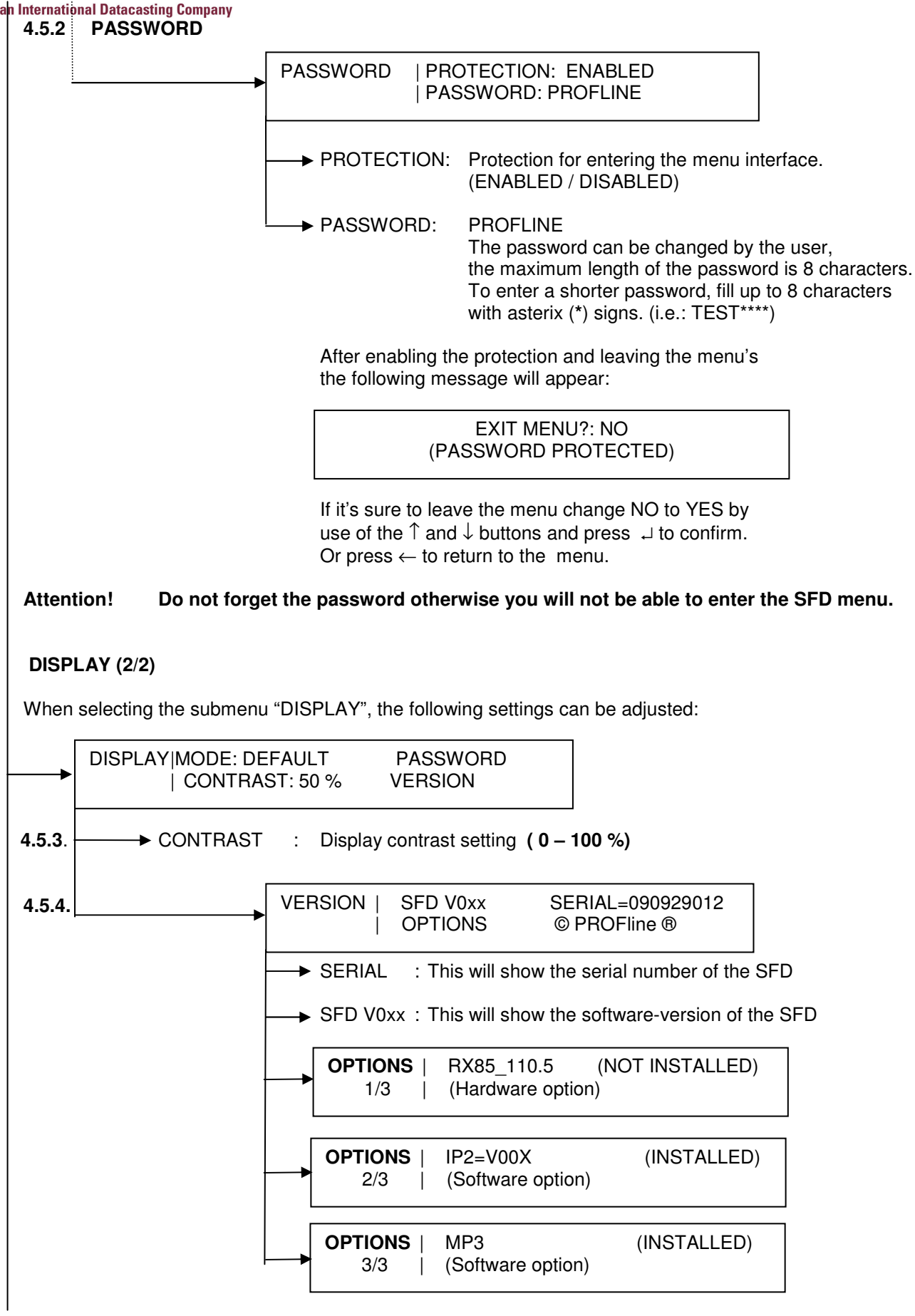

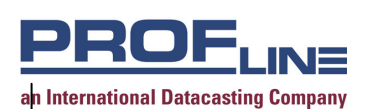

## 4.6. NAME

The submenu "NAME" incorporates the name settings for this program / preset:

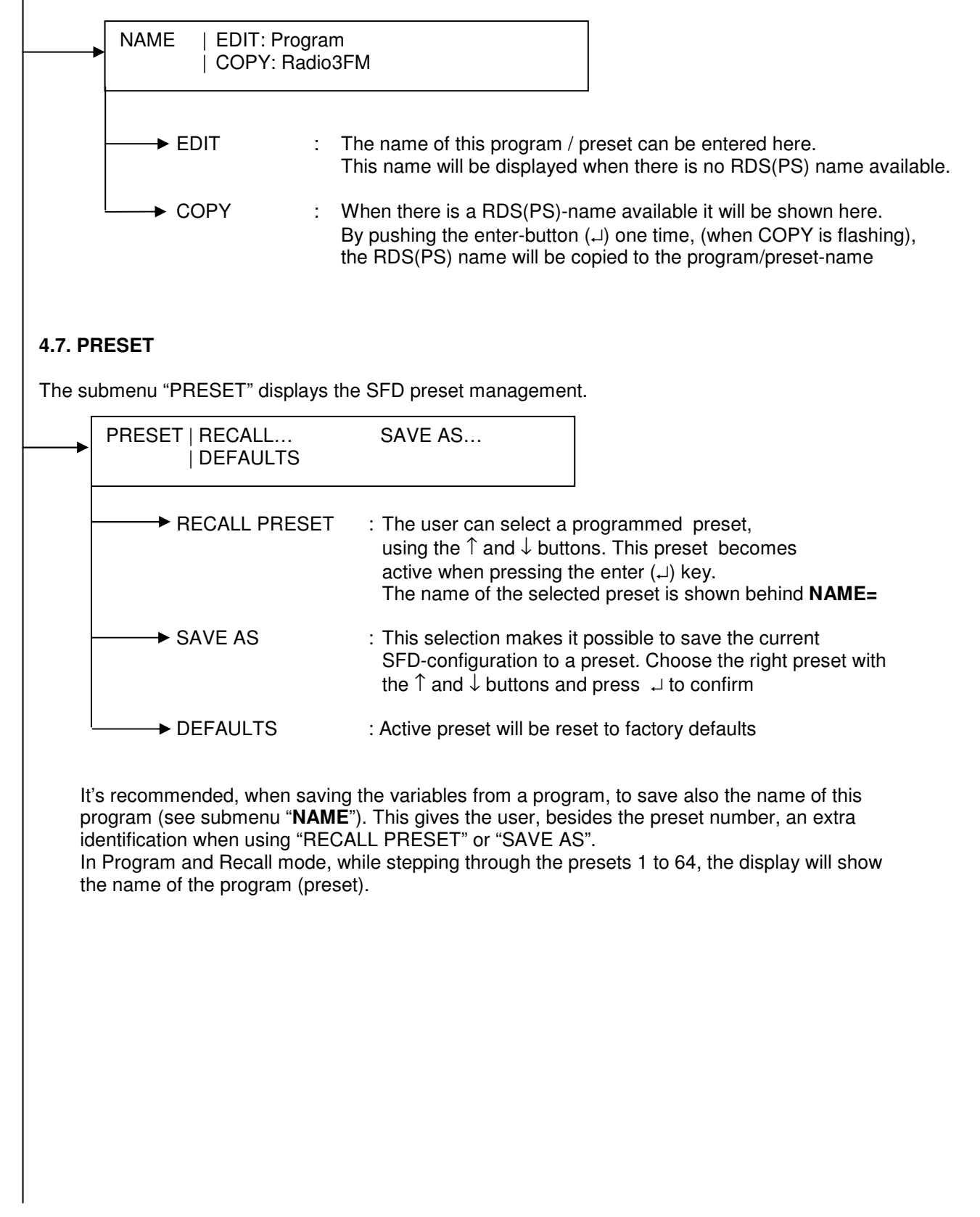

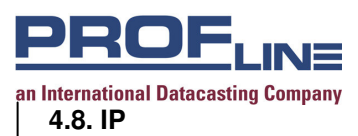

The IP mode can be chosen to either DHCP or Manual.

| IP   MAC LINK<br>  TELNET: ON                                                                      | TCP/IP NAME<br>SNMP: ON W                                                                                                    | DEFAULTS : NO<br>EB:ON MP3:ON (*)                                                                                                    |
|----------------------------------------------------------------------------------------------------|----------------------------------------------------------------------------------------------------|----------------------------------------------------------------------------------------------------|
| DEFAULTS                                                                                           | :NO, YES                                                                                                    | IP, factory defaults are loaded (changing the setting results in a LAN port reboot)                                                                                                    |
| TELNET                                                                                             | :ON, OFF                                                                                                    | Detailed IP application configuration see<br>Appendix (changing the settings results in a<br>LAN port reboot)                                                                                                    |
| SNMP                                                                                               | :ON, OFF<br>avail                                                                                                    | SFD remote control and measurement<br>(changing the settings results in a LAN port<br>reboot)The SNMP application note is<br>able<br>on request)                                                                             |
| WEB                                                                                                | :ON, OFF                                                                                                    | Enabling or disable the WEB GUI functionality<br>(changing the settings result in a LAN port<br>reboot) (see below information about the<br>login)                                                                           |
| MP3 (note *: Optic                                                                                 | onal) :ON, OFF                                                                                                    | MP3 audio streamed over network<br>The port number and IP address needs to be<br>configured in TELNET (see appendix)                                                                                                    |
| Login username a<br>The default values<br>Username: admin<br>Password: passwo                      | ind password.<br>s are for IP versic<br><sup>rd</sup>                                                                                    | on below version 5 (1):                                                                                                    |
| <b>The default values</b><br>Username: admin<br>Password: Pr0fl1ne                                 | s are for IP version                                                                                                    | on 5 and higher (1) (2):<br>zero sign)                                                                                                    |
| Note 1: Please ver<br>MAIN DISF<br>Note 2: In case you<br>password is<br>upgrade, th<br>GUI access | ify the IP version i<br>PLAY OPTIONS C<br>u have upgraded t<br>s <b>not</b> changed. W<br>his will result in one<br>s. In the Telnet set | n the menu:<br><b>PTIONS 2/3</b><br>he IP software to version 5, the WEB GUI<br>e recommend to load the defaults after the<br>e password (Pr0fI1ne) for the Telnet and WEB<br>ssion you can change the password as required. |

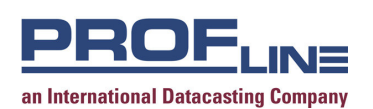

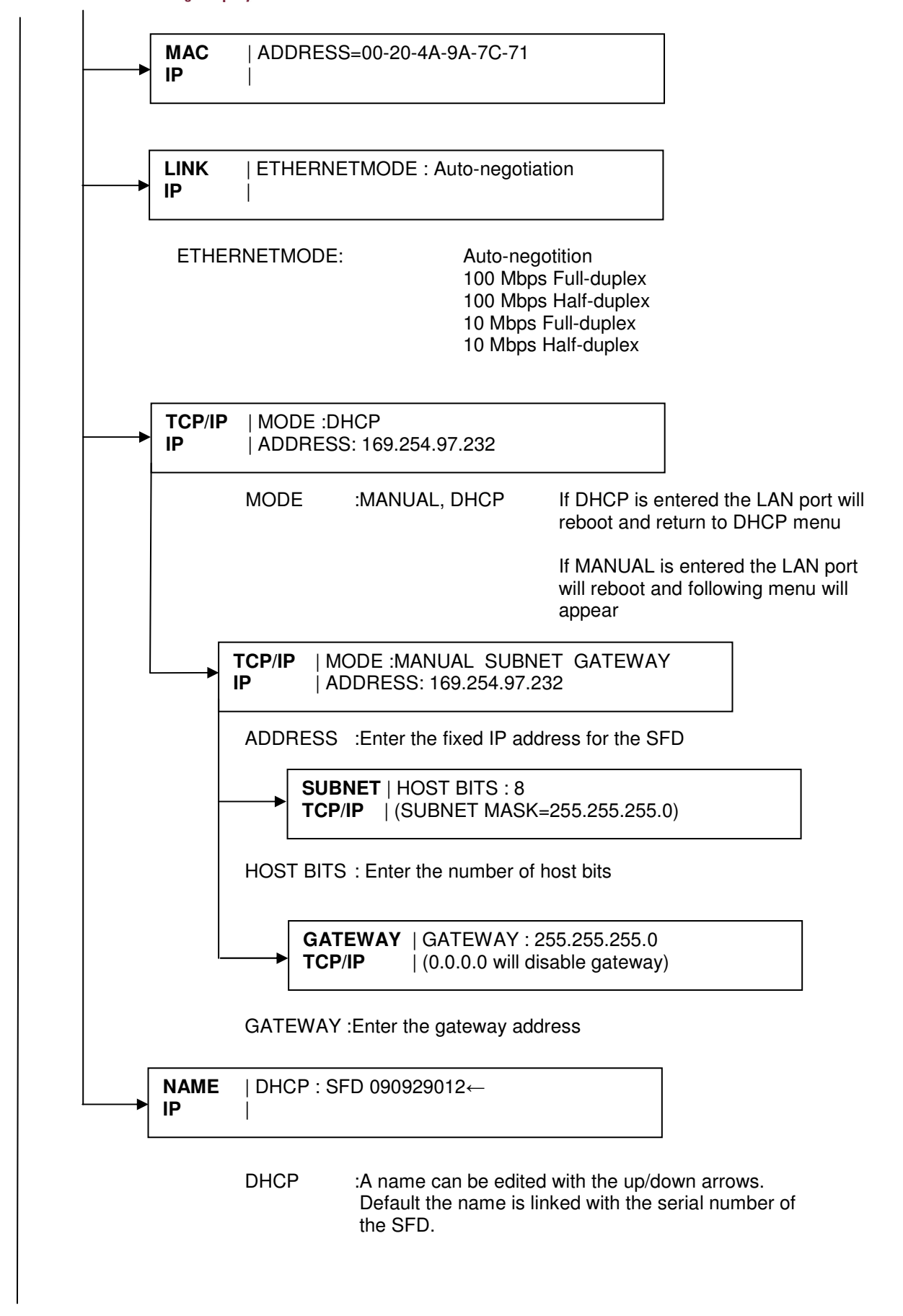

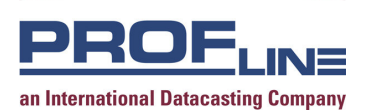

### 4.9. ALARM

## 4.9.0. ALARM GENERAL

## In order to receive an alarm on the relay outputs, make sure that the alarms are properly configured !!!!

The following settings are available in the ALARM menus;

| MODE : OFF       | = Warning and Alarm are switched off                                                                                                    |
|------------------|----------------------------------------------------------------------------------------------------|
| : Warning Only   | = Warning light on the front will be activated                                                                                                    |
| : Warning+RelayA | = Warning light on the front will light up and,<br>after the alarm delay, the warning light will be changed<br>into an alarm light and relay A will become active. |
| : Warning+RelayB | = Warning light on the front will light up and,<br>after the alarm delay, the warning light will be changed<br>into an alarm light and relay B will become active. |
| : Warning+RelayC | = Warning light on the front will light up and,<br>after the alarm delay, the warning light will be changed<br>into an alarm light and relay C will become active. |
|                  |                                                                                                    |

WARNING DELAY = Delay in seconds before the warning light will be activated ALARM DELAY = Delay in seconds before the alarm light and relay will be activated

#### Note!

1. Warning Delay is programmable between 0 and 599 seconds

2. Alarm Delay is programmable between 1 and 600 seconds

The warning-delay should always be less then the alarm-delay. When the warning-delay is entered higher than the alarm-delay, the alarm-delay will automatically be set to the warning-delay-time + 1 second.

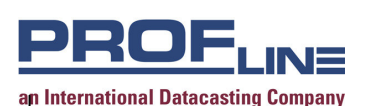

4.9.1. RF-IN ALARM

The RF-IN alarm can be activated by two causes; (these each have their own menu's)

\* RF-input level to LOW  $(1 - 120 \text{ dB}\mu\text{V})$ 

\* RF-input level to HIGH (1 – 120 dB $\mu$ V)

Both alarm-levels can be configured individually.

The alarm and warning delays can be adjusted in the sub-menu DELAY.

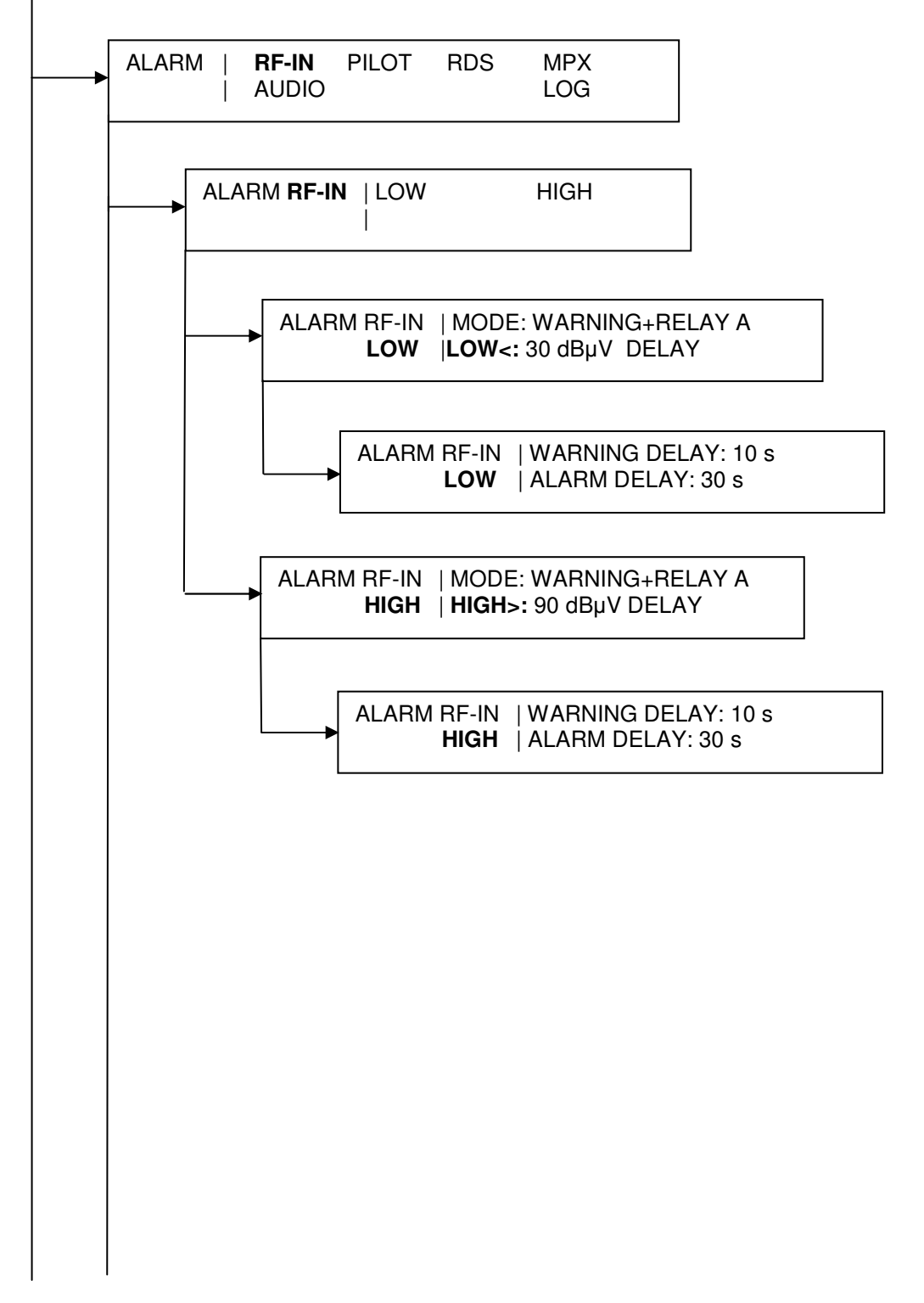

| e alarm and warning delays can be adjusted in the sub-men<br>ALARM   RF-IN PILOT RDS MPX<br>  AUDIO LOG<br>ALARM PILOT   MODE: WARNING+RELAY A<br>  LEVEL<: 6.0 kHz DELAY<br>ALARM PILOT   WARNING DELAY: 5 S<br>  ALARM DELAY: 10 S | ROFLIN<br>national Datacasting Com<br>0.2. PILOT ALARM<br>e PILOT alarm car | I = 15                                         | y a too low                       | r pilot-deviation.              |
|----------------------------------------------------------------------------------------------------|-----------------------------------------------------------------------------|------------------------------------------------|-----------------------------------|---------------------------------|
| ALARM <b>PILOT</b>   MODE: WARNING+RELAY A<br>  <b>LEVEL</b> <: 6.0 kHz DELAY<br>ALARM <b>PILOT</b>   WARNING DELAY: 5 s<br>  ALARM DELAY: 10 s                                                                                      | e alarm and warnin                                                          | ng delays can b<br>RF-IN <b>PILOT</b><br>AUDIO | e adjusted                        | in the sub-men<br>MPX<br>LOG    |
| ALARM <b>PILOT</b>   WARNING DELAY: 5 s<br>  ALARM DELAY: 10 s                                                                                                    | ALAR                                                                        | M <b>PILOT</b>   MO<br>  <b>LE</b> V           | DE: WARN<br><b>/EL&lt;:</b> 6.0 k | IING+RELAY A<br>(Hz DELAY       |
|                                                                                                    |                                                                             | ALARM <b>PILO</b>                              | ₽ <b>T</b>  WARN<br> ALARN        | ING DELAY: 5 s<br>/ DELAY: 10 s |
|                                                                                                    |                                                                             |                                                |                                   |                                 |
|                                                                                                    |                                                                             |                                                |                                   |                                 |
|                                                                                                    |                                                                             |                                                |                                   |                                 |

ROFLINE an International Datacasting Company 4.9.3. RDS ALARM The RDS alarm can be activated by two causes; (these each have their own menu) ( 0.1 – 6.0 kHz) \* RDS level to LOW (RDS-deviation to LOW) \* BER to HIGH (Block Error Rate of the RDS-data) (0-99%) Both alarm-levels can be configured individually. The alarm and warning delays can be adjusted in the sub-menu DELAY. RF-IN PILOT RDS MPX ALARM AUDIO LOG ALARM RDS | LEVEL BER ALARM RDS | MODE: WARNING+RELAY A LEVEL | LEVEL<: 1.2 kHz DELAY ALARM RDS | WARNING DELAY: 10 s LEVEL | ALARM DELAY: 30 s ALARM RDS | MODE: WARNING+RELAY A DELAY BER | **BER>:** 50% ALARM RDS |WARNING DELAY: 10 s BER | ALARM DELAY: 30 s

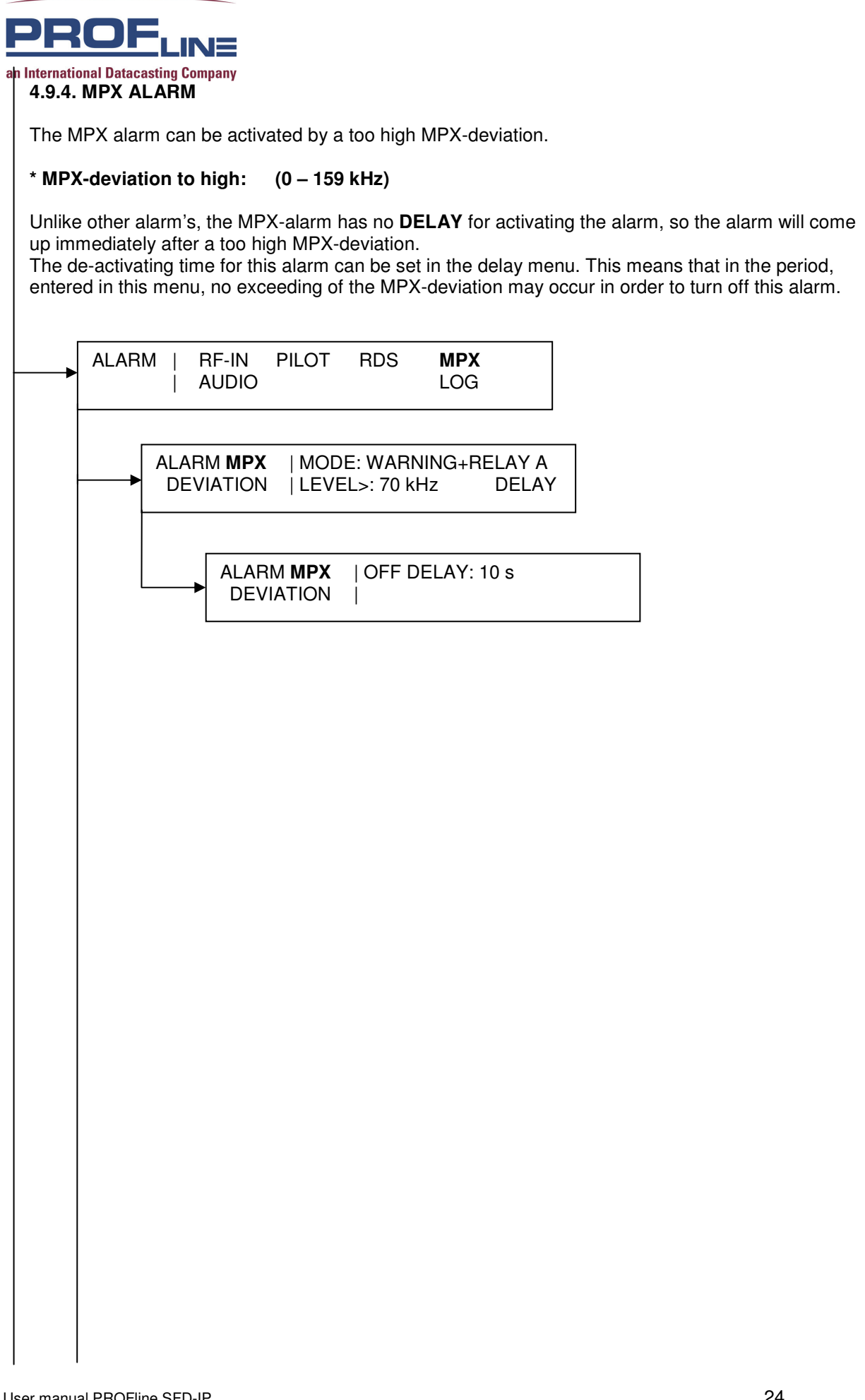

| PROF                     | LINE         |
|--------------------------|--------------|
| an International Datacas | ting Company |

4.9.5. AUDIO ALARM

The AUDIO alarms can be activated by three causes; (these each have their own menu's) **All audio alarms are related to a lower audio deviation then entered in the menu!** 

All three alarm-levels can be configured individually.

\* Level Left : (0 dB (40.0 kHz) ←→ -50dB (=0.14 kHz)) (monitoring of Left audio channel only)

\* Level Right: (0 dB (40.0 kHz)  $\leftarrow \rightarrow$  -50dB (=0.14 kHz)) (monitoring of Right audio channel only)

\* Level Both: (0 dB (40.0 kHz) ← → -50dB (=0.14 kHz)) (monitoring of Left and Right audio-channel, this alarm will be activated if both Left and Right are below the alarm-level during entered delay-time)

The alarm and warning delays can be adjusted in the sub-menu **DELAY**.

|   | RF-IN PILOT RDS MPX<br>  <b>AUDIO</b> LOG                                             |
|---|---------------------------------------------------------------------------------------|
| A | LARM <b>AUDIO</b>   LEFT RIGHT<br>  BOTH                                              |
|   | ALARM AUDIO   MODE: WARNING+RELAY A DELAY<br>LEFT   LEVEL<:-40dB (=0.42 kHz)          |
|   | ALARM AUDIO   MODE: WARNING+RELAY A DELAY<br><b>RIGHT</b>   LEVEL <:-40dB (=0.42 kHz) |
|   | ALARM AUDIO   MODE: WARNING+RELAY A DELAY<br>BOTH   LEVEL <:-40dB (=0.42 kHz)         |
|   | ALARM AUDIO   WARNING DELAY: 10 s<br>  ALARM DELAY: 30s                               |
|   |                                                                                       |
|   |                                                                                       |

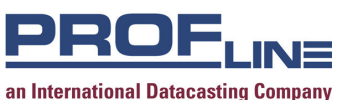

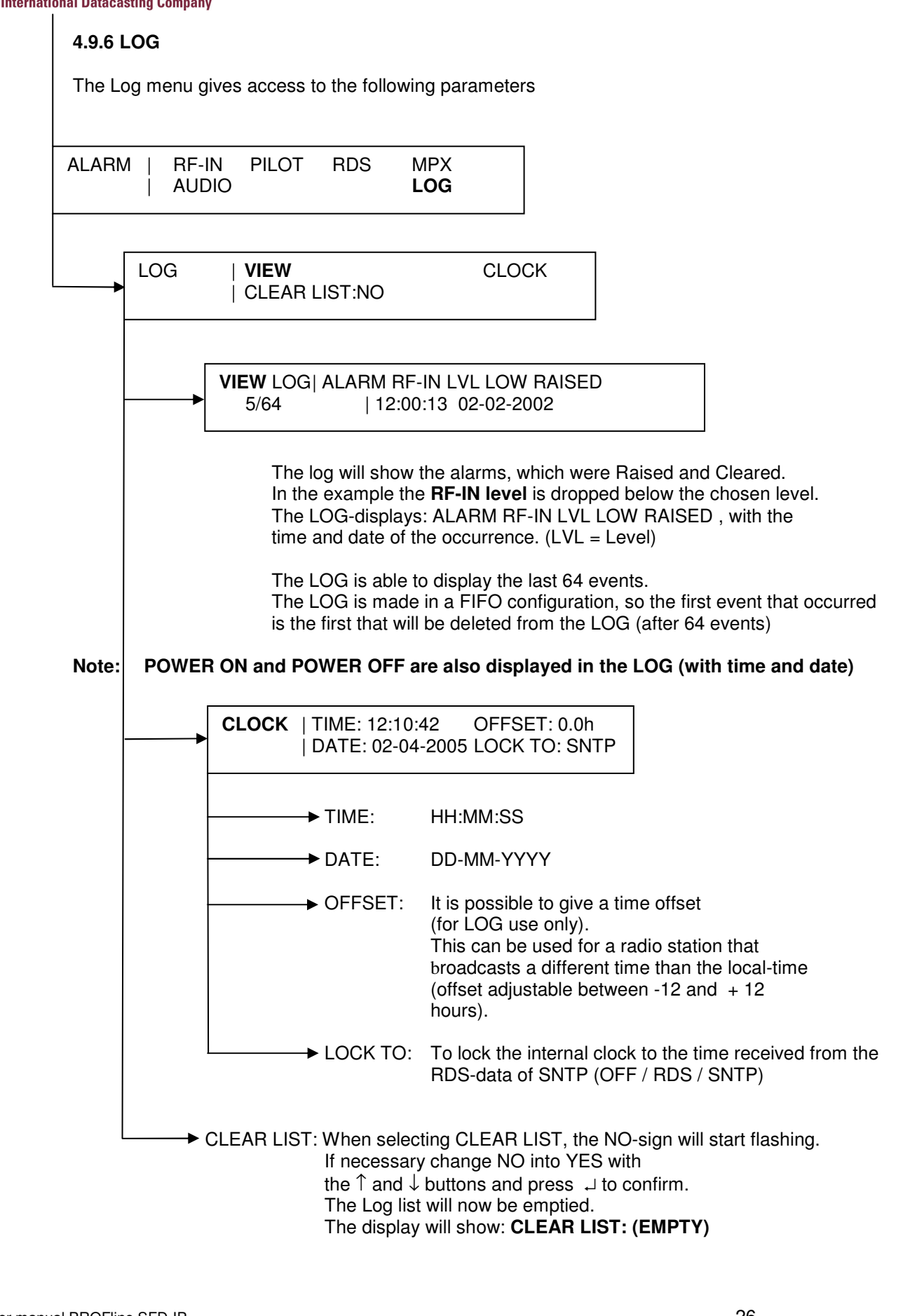

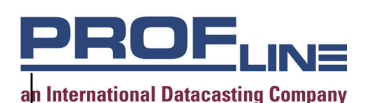

## 4.10 I/O

In the submenu "I/O", the following settings can be set:

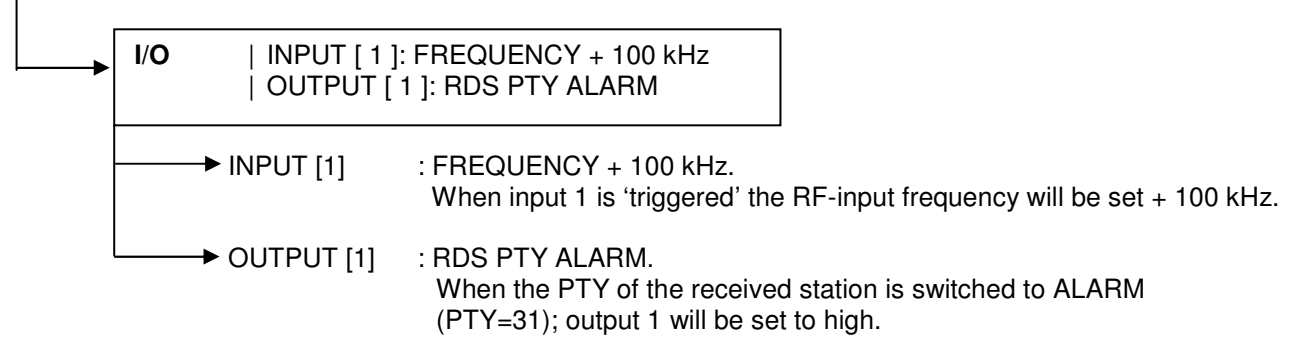

Input's and output's each have four individual configurable in/output's. These can be found at the SUB-D9 connector I/O at the backside of the SFD.

**Input settings** make it possible to assign a SFD (internal) function to an input signal. The output is TLL compatible (0 to 5 Volt DC).

Assignable input functions are:

| Input A/B                  | The input will switch to the other RF-input            |
|----------------------------|--------------------------------------------------------|
| Frequency + 10 kHz         | The RF-input frequency will be increased with 10 kHz   |
| Frequency + 100 kHz        | The RF-input frequency will be increased with 100 kHz  |
| Frequency - 10 kHz         | The RF-input frequency will be decreased with 10 kHz   |
| Frequency - 100 kHz        | The RF-input frequency will be decreased with 100 kHz  |
| Preset +                   | The next preset will become active                     |
| Preset –                   | The previous preset will become active                 |
| Preset x ( $x = 1$ to 64 ) | The SFD will switch to Preset x (which becomes active) |
| NOT USED                   | No function assigned                                   |

Input pulse, TLL compatible, falling edge sensitive, pulse length =>100 millisecond

**Output settings** make it possible to assign a SFD (internal) measurement to an output signal. The output is TLL compatible (drive-level output: 20mA each port)

| Measurements | available are: |
|--------------|----------------|
|--------------|----------------|

| RDS TA          | When RDS TA-bit is set the output will be TRUE               |
|-----------------|--------------------------------------------------------------|
| RDS TP          | When RDS TP-bit is set the output will be TRUE               |
| RDS TA & TP     | When RDS TA and the TP-bit are set the output will be TRUE   |
| RDS MS          | When RDS M/S-bit is set to Mono the output will be TRUE      |
|                 | When RDS M/S-bit is set to Stereo the output will be CLEARED |
| RDS PTY NEWS    | When RDS PTY is set to NEWS set the output will be TRUE      |
| RDS PTY ALARM   | When RDS PTY is set to ALARM set the output will be TRUE     |
| MPX MONO/STEREO | When received signal is Mono the output will be TRUE         |
|                 | When received signal is Stereo the output will be CLEARED    |
| NOT USED        | No function assigned                                         |

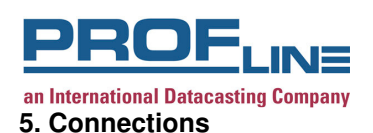

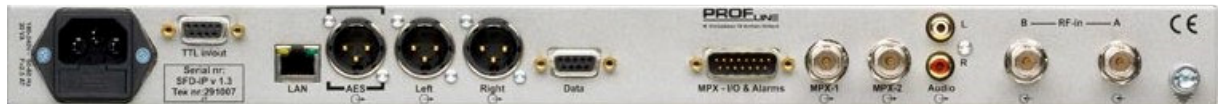

From left to right:

- 1. Mains connection : IEC panel mount plug with fuse
- 2. I/O Connector : Sub D9 female (See 5.1 I/O Connectors)
- 3. Local Area Network : RJ-45
- 4. Digital output : XLR male (Impedance 110  $\Omega$ )
- 5. Audio output left : XLR male (Impedance is  $600 \Omega$ )
- 6. Audio output right : XLR male (Impedance is  $600 \Omega$ )
- 7. RDS DATA-connector : Sub D9 female (See 5.1 I/O Connectors)
- 8. I/O & Alarms connector: Sub D15 male (See 5.1 I/O Connectors)
- 9. MPX-output 1 : BNC
- 10. MPX-output 2 : BNC
- 11. Audio left & right : RCA-Cinch 2x
- 12. RF-input B : BNC 75 Ω
- 13. RF-input A : BNC 75 Ω
- 14. Ground chassis : M 6

#### 5.1. I/O Connectors

I/O connector TTL

9-pole sub-D female connector:

| 1 | : input #1 | 6 : input #2 |
|---|------------|--------------|
| 2 | : input #3 | 7 : input #4 |
| 3 | : Ground   | 8 : output 1 |
| 4 | : output 2 | 9 : output 3 |
| 5 | : output 4 |              |

Data connector

9-pole sub-D female connector:

- 1 = 4 = 6 (Connected)
- 2 : Data out
- 3 : Data in
- 5 : GND

#### AUDIO LEFT/RIGHT (XLR male)

- 1 : ground
- 2 : signal +
- 3 : signal -

#### I/O & Alarms connector

15-pole sub-D male connector:

- 1 : RELAY C Common
- 2 : RELAY C NO
- 3 : RELAY B NC
- 4 : RELAY A Common
- 5 : RELAY A NO
- 6 : MPX-OUT
- 7 : SCA-IN
- 8 : MPX-IN
- 9 : RELAY C NC
- 10 : RELAY B Common

7 = 8 (Connected)

9 : n.c.

#### Digital output connector (XLR male)

- 1 : ground
- 2 : signal +
- 3 : signal -
- 11 : RELAY B NO 12 : RELAY A NC 13 : ground
- 14 : ground
- 15 : MPX-FORCE-IN

Alarm= Common and NO No alarm= Common and NC

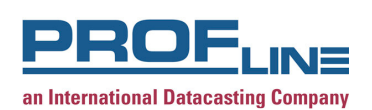

#### 6. Specifications SFD

| RF unit                            |                                                       |
|------------------------------------|-------------------------------------------------------|
| Frequency input                    | : Fully adjustable from 87.5 to 108 MHz, 10 kHz steps |
| RF tuning stability                | : < 500 Hz                                            |
| RF input sensitivity               | : 5 to 110 dBμV                                       |
| RF inputs, main and spare          | : 2 x BNC, 50/75 Ohm                                  |
| Return loss                        | : >20 dB                                              |
| Selectivity                        |                                                       |
| Narrow:                            |                                                       |
| Selectivity at ± 90 kHz            | : >-3 dB                                              |
| Selectivity at ± 200 kHz           | : >-54 dB                                             |
| Selectivity at ± 300 kHz           | : >-95 dB                                             |
| Selectivity at ± 400 kHz           | : >-110 dB                                            |
| Selectivity at ± 300 kHz           | : lw/lu =-40 dB(mono) (*)                             |
| Wide:                              |                                                       |
| Selectivity at ± 120 kHz           | : >-3 dB                                              |
| Selectivity at ± 200 kHz           | : >-30 dB                                             |
| Selectivity at ± 300 kHz           | : >-65 dB                                             |
| Selectivity at ± 400 kHz           | : >-100 dB                                            |
| Selectivity at +/-300 kHz          | : lw/lu = -23 dB(stereo) (*)                          |
| Image rejection                    | : >100 dB                                             |
| IF rejection                       | : >110 dB                                             |
| AM rejection at 30% AM/75 kHz dev. | : >72 dB                                              |
| RF Attenuation                     | : Automatic or manual                                 |
| Adjacent channel suppression       | : See selectivity specs                               |
| Muting threshold                   | : On/Off or adjustable 0 - 50 dBµV                    |
| Stereo threshold                   | : Adjustable 20 - 50 dBµV                             |
| Channel separation (Wide)          | : >48 dB 1 kHz typical >50 dB                         |
|                                    | : >45 dB 100 Hz-500 Hz                                |
|                                    | : >30 dB 10 kHz-15 kHz                                |
| Channel separation (Narrow)        | : >30 dB 1kHz                                         |

Note \*: lw/lu means the relation between the Input wanted signal and Input uwanted signal

#### Stereo decoder

Audio level adjustments L&R L/R separation Phase De-emphases 19 kHz suppression Distortion **S/N 1 kHz (at 75 kHz deviation)** RMS 20Hz-20 kHz QP CCIR **S/N 1 kHz (at 40 kHz deviation)** RMS 20Hz-20 kHz QP CCIR

Audio main output Output impedance Audio frequency Phones MPX-output level MPX output impedance MPX output connector Digital output Test tone output, 500 Hz

User manual PROFline SFD-IP 30032010GJdeR © PROFline BV

: from -90 dB to 15 dB(steps 0.1 dB) : > 46 dB (1 kHz mod. / 40 kHz dev.) typ.> 50 dB : < 5º, 40 Hz -15 kHz : Adjustable 0-50-75µsec : > 50 dB : < 0.2%,1 kHz mod. / 40 kHz dev. : > 75 dB mono, >73 dB stereo : > 70 dB mono, >65 dB stereo : > 72 dB mono, >70 dB stereo : > 70 dB mono, >65 dB stereo : XLR male, 1=GND 2=+ signal 3=- signal : 20 Ohm balanced : 20 Hz-15 kHz, ± 0,3 dB: ref=500 Hz /40 kHz deviation/ 6 dBu : Stereo jack 6.3 mm on frontpanel,150 Ohm, 50µS de-emphasis : from 0 dB to 11 dB(0,1 dB steps) : normal termination 600 Ohm : minimum termination 75 Ohm : 2 BNC connectors : AES EBU ,XLR balanced : 500 Hz triangle 29

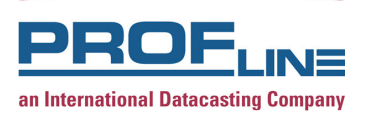

#### **Measurement functions**

| Large VU audio input (pm -dBFS)<br>MPX deviation level<br>RF level<br>Pilot level 19 kHz<br>RDS level 57 kHz<br>RDS BER level<br>RDS applications<br>Alarm logging | <ul> <li>:-60 dBFS to 0 dBFS</li> <li>: from 0 to 160 kHz (step 1 kHz)</li> <li>: from 0 to 120 dBμV</li> <li>: from 0 to 15 kHz(step 0.1 kHz)</li> <li>: from 0 to 6 kHz(step 0.1 kHz)</li> <li>: from 0 to 100%(step 1 %)</li> <li>: MS, CT ,RT, AF, PS, PI, DI, TA, TP, PTY, Clock</li> <li>: 64 level deep logging of alarms are stored in a FIFO memory</li> </ul> |
|----------------------------------------------------------------------------------------------------|----------------------------------------------------------------------------------------------------|
| Management functions                                                                                                    |                                                                                                    |

| TELNET                                    | : Basic network settings        |
|-------------------------------------------|---------------------------------|
|                                           | and basic SNMP settings         |
| SNMP (Simple Network management Protocol) | : V1 and V2c supported          |
| WEB                                       | : Remote control access over IP |

## Optional

MP3 streaming

: MP3 audio streamed over network : configuration in TELNET

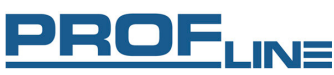

an International Datacasting Company

#### **Data and Alarm ports rear panel** I/O connector

RDS data port MPX input MPX input pre-emphasis RDS/SCA input MPX output nr 3 Alarm connection (relay contacts)

Alarm set up, menu-controlled Audio level MPX deviation level RF level Pilot level 19 kHz RDS level 57 kHz RDS BER level

- : TTL compatible (drive level output: 20mA each port) input level 0-5Vdc
- : RS 232 protocol: UECP (RS 232)
- : via SUB-D15 impedance 600 Ohm.
- : 0 µsec for stereo use , or 50 µsec for mono use
- : impedance 600 Ohm
- : 600 Ohm for monitoring of receiver input
- : Sub-D25 connector female
- : Alarm choice A/B/C delay 1 to 600 seconds
- : -50 dB to 0 dB (step 1dB) for Right or Left channel
- : from 0 to 160 kHz (step 1 kHz)
- : min RF/max RF from 1 to 119 dBuV
- : from 0 to 15 kHz (step 0.1 kHz)
- : from 0 to 6 kHz (step 0.1 kHz)
- : from 0 to 100% (step 1 %)

## General

Main power Power connection Headphones connection Safety and EMC Operation ambient temperature Housing dimensions, weight

- : 100 to 240 VAC, 50 to 60 Hz, maximum 30 Watt
- : IEC panel-mount plug filter with fuse 2.5 AT
- : Stereo jack 6.3 mm
- : In accordance to CE regulations
- : 5 to 45 °C (storage -5 to 65 °C)
- : 19 inch x 1u x 300 mm (depth), 5 kg

Specifications are subject to change without notice.

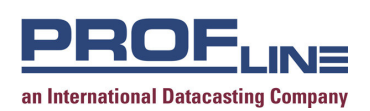

## 7. RDS data output SFD

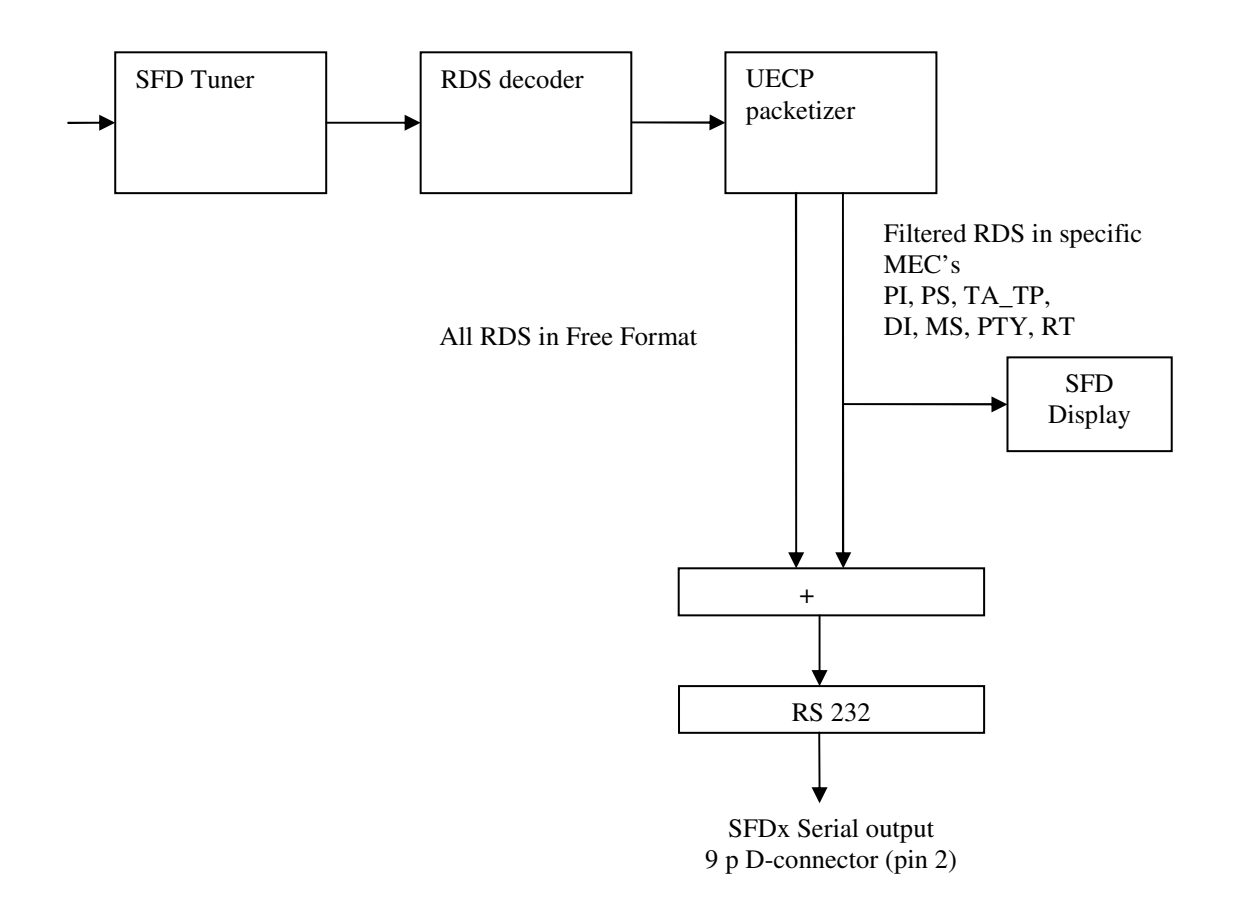

Table with RDS messages and MEC's as defined in the UECP 6.01.

| RDS message                                                   | MEC  |
|---------------------------------------------------------------|------|
| PI (Programme identification)                                 | 0x01 |
| PS (Programme service name)                                   | 0x02 |
| TA_TP (Traffic-announcement Traffic-programme identification) | 0x03 |
| DI (Decoder identification)                                   | 0x04 |
| MS (Music/speech switch)                                      | 0x05 |
| PTY (Program Type)                                            | 0x07 |
| RT (Radio Text)                                               | 0x0A |
| FF (Free-Format)                                              | 0x24 |

At the next page the Free-Format group format and convention is explained as described in the UECP final version 6.01. (copyright RDS Forum, Geneva, Switzerland).

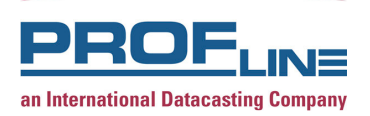

## 3.3.26 Message Name: Free-format group

Message Element Code: 24

Function:

To add a group to the free-format buffer for that group type.

Format:

|     | MSB LSB |                                                                              |
|-----|---------|------------------------------------------------------------------------------|
| MEC | 24      |                                                                              |
| MED | 001F    | Bits 41: Group Type number<br>Bits 0: Group Version A or B                   |
| MED | 007F    | Bit 7: Set to 0<br>Bits 65: Buffer Configuration<br>Bits 40: Block 2, 5 Bits |
| MED | 00FF    | Block 3 (MSB)                                                                |
| MED | 00FF    | Block 3 (LSB)                                                                |
| MED | 00FF    | Block 4 (MSB)                                                                |
| MED | 00FF    | Block 4 (LSB)                                                                |

**Conventions:** If free-format data is present in the buffer for the scheduled group, it will be transmitted instead of the "internally generated RDS data". An encoder schedules group transmission according to its group sequence or higher priority event. If free-format data is present in the buffer for a group type which is not scheduled for transmission the free-format data will not be transmitted. Therefore the necessary group for free-format data has to be inserted into the group sequence in addition to the "normal RDS groups".

Bits 6 and 5 of the second MED are coded as follows:

<24><07><0C><00><AB><DE>

| <u>Bit 6</u> | <u>Bit 5</u> | Buffer Configuration                                                                    |
|--------------|--------------|-----------------------------------------------------------------------------------------|
| 0            | 0            | Information transmitted once only and removed after transmission                        |
| 0            | 1            | Reserved                                                                                |
| 1            | 0            | For cyclic transmission, free-format information sets are added to the specified buffer |
| 1            | 1            | Remove all free-format information sets from the specified free-format buffer           |
|              |              |                                                                                         |

Example:

Data for type 3B group, Block 2 data is 0C hex, Block 3 data will be overwritten by PI code because type B group is selected, Block 4 data is AB DE hex. The data is transmitted only once.

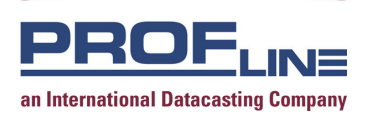

## 8. Support

For support, please contact your local PROFline representative or contact our service department.

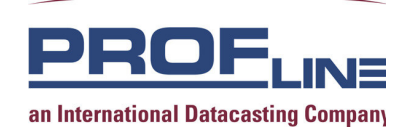

 Marga Klompélaan 18

 6836 BH ARNHEM

 The Netherlands

 Phone
 : +31-(0)26 3236969

 Fax
 : +31-(0)26 3233952

 Web site
 : www.profline.nl

 e-mail
 : info@profline.nl

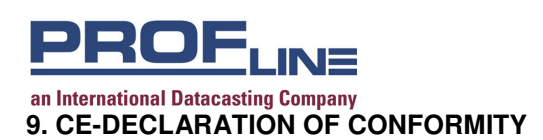

The undersigned hereby declares, on behalf of;

PROFline B.V. Marga Klompélaan 18 6836 BH Arnhem The Netherlands

that the following product;

Equipment : Stereo FM Demodulator

Model name : SFD

to which this declaration relates, is in accordance with the following Directives:

: EMC-Directive 89/336/EEC

has been designed and manufactured to the following specifications:

Number : Title

**EN 60730-1** : Automatic electrical controls for household and similar use, Part 1: general requirements (February 1995), inclusive amendments A11 + A12 dated February 1996.

**EN 50081-1** : Electromagnetic compatibility – Generic emission standard Part 1: Residential, commercial and light industry.

**EN 50082-1** : Electromagnetic compatibility – Generic immunity standard Part 1: Residential, commercial and light industry.

**EN 55013** : Limits and methods of measurement of radio interference characteristics of sound and television broadcast receivers and associated equipment.

**EN 50020** : Limits and methods of measurement of immunity characteristics of sound and television broadcast receivers and associated equipment.

I hereby declare that the equipment named above has been designed to comply with the relevant sections of the above referenced specifications. The unit complies with all essential requirements of the Directives.

Signed by: Frank Peters Sengers, Managing Director

Signature:

Arnhem, Åugust 18<sup>th</sup>, 2009

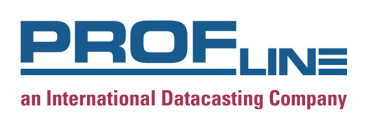

### **10. WEEE Disposal Instructions**

#### **Disposal Instructions**

Do not dispose of this device with unsorted household waste. Improper disposal may be harmful to the environment and human health. Please refer to your local waste authority for information on return and collection systems in your area.

#### Directives de mise au rebut

Ne mettez pas cet appareil au rebut avec les déchets ménagers non triés. La mise au rebut incorrecte peut être nocive à l'environnement et à la santé humaine. Veuillez vous renseigner auprès des autorités compétentes de votre localité sur les procédures de renvoi et de collecte dans votre région.

#### Instruzioni per lo smaltimento

Smaltire questo dispositivo solo in un contenitore previsto per la raccolta municipale di rifiuti separata. Uno smaltimento improprio può inquinare l'ambiente ed essere pericoloso per la salute delle persone. Per informazioni sui centre di raccolta locali rivolgersi alle autorità locali competenti per lo smaltimento dei rifiuti.

#### Instruções de disposição

Não disponha a eliminação deste dispositivo como resíduo municipal não classificado. Disposição imprópria pode ser danosa ao meio-ambiente a à saúde de seres humanos. Por gentileza consulte a sua autoridade local de eliminação de resíduos para informações sobre os sistemas de retorno e coleta na sua área.

#### Instrucciones de deshecho

No tire este dispositivo en los contenedores municipales de basura no clasificados para reciclaje. Tirar residuos inapropia-damente puede resultar nocivo para el medio ambiente y para la salud de las personas. Por favor diríjase a las autoridades locales responsables de la eliminación de residuos para obtener información sobre los sistemas de devolución y recolección en su área.

#### Anweisungen für die Entsorgung

Dieses gerät darf nicht mit unsortiertem hausmüll entsorgt werden. Eine unangemessene Entsorgung kann sich schädlich auf die Umwelt und die Gesundheid auswirken. Bitte beachten Sie die Hinweise der für Ihren Ort zuständigen Behörden zu Rückgabe und Sammelverfahren.

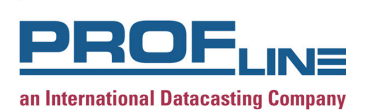

## APPENDIX to SFD-IP Telnet session

Basic knowledge of IP is expected to understand and use the next information.

A Telnet session is only possible when:

- a) the Telnet application is switched ON. This can be done in the menu MAIN-IP
- b) the IP address is known. You can find the IP address in the menu MAIN-IP-TCP/IP.
- c) Telnet-client is available. Microsoft supplies the Telnet client with the Operating System.

Below you will find all the necessary steps to start a Telnet Session in conjunction with the SFD-IP

When the SFD-IP is switched to the "manual mode" the default IP address is 192.168.0.1. To make a Telnet connection with the SFD-IP you type: "telnet 192.168.0.1" behind the prompt.

When the SFD-IP is switched to the "DHCP" mode you can find the IP address in the menu: MAIN-IP-TCP/IP.

## APPENDIX to SFD-IP WEB GUI

Basic knowledge of IP is expected to understand and use the next information.

Using the WEB GUI is only possible when:

a) The WEB application is switched ON. This can be done in the menu MAIN-IP or in a Telnet session (see the APPENDIX Telnet session)

b) The IP address is known. The IP address can be found in the menu MAIN-IP-TCP/IP.

c) Web browser is available, we recommend to use Internet Explorer version 6 or 7.

Be informed that menu's, sub menu's settings and measurements that are available via the front panel of the unit are also available via this WEB GUI (excluding the IP and Display menu). The names of menu's and submenus, settings and measurements are the same as shown at the LCD of the SFD-IP. Detailed description of menu's and settings can be found in this user manual.

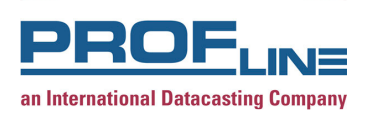

To open the WEB GUI with the Explorer, type the IP address of the unit into the address bar. The following screen will appear.

| Attp://10.0.0.117 - Microsoft Internet Explorer  |                |
|--------------------------------------------------|----------------|
| Eile Edit View Favorites Iools Help              | (III)          |
| Agdress 🕘 http://10.0.0.11/                      | ▼ 🖉 Go Links   |
|                                                  |                |
|                                                  |                |
| PROFINE                                          |                |
| an International Datacasting Company             |                |
|                                                  |                |
|                                                  |                |
|                                                  |                |
|                                                  |                |
|                                                  |                |
|                                                  |                |
|                                                  |                |
|                                                  |                |
|                                                  |                |
| PROFline Device :                                |                |
| You must enter a username and password to login. |                |
|                                                  |                |
| usernarie                                        |                |
| password                                         |                |
| Login Clear                                      |                |
|                                                  |                |
| ☐ Remember login permanently?                    |                |
|                                                  |                |
|                                                  |                |
|                                                  |                |
|                                                  |                |
|                                                  |                |
|                                                  |                |
|                                                  |                |
|                                                  |                |
|                                                  |                |
|                                                  |                |
| le Done                                          | 🔮 Internet //. |

## Login username and password. The default values are for IP version below version 5 (1): Username: admin

Password: password

## The default values are for IP version 5 and higher (1) (2):

Username: admin Password: Pr0fl1ne (The symbol 0 is zero sign)

## Note 1: Please verify the IP version in the menu: MAIN DISPLAY OPTIONS OPTIONS 2/3

**Note 2:** In case you have upgraded the IP software to version 5, the WEB GUI password is **not** changed. We recommend to load the defaults after the upgrade, this will result in one password (Pr0fI1ne) for the Telnet and WEB GUI access. In the Telnet session you can change the password as required.

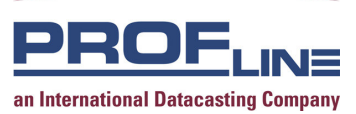

## **Appendix MP3 configuration**

#### 1. Is the MP3 option installed?

This document assumes that the MP3 option is installed. You can verify this in the menu: **MAIN DISPLAY VERSION.** 

## 2. Configuration of the MP3 settings

Before the MP3 option can be configured for your system be sure that the options TELNET and MP3 are enabled (=ON) in the menu **MAIN IP** (accessible via the front panel). Furthermore check the network address of the SFD-IP in the menu **MAIN IP TCP/IP.** 

- 2.1 Open a MS-DOS command prompt on a personal computer inside the same network segment as the SFD-IP device.
- 2.2 Execute the telnet application using the command: telnet <network address> (i.e. **telnet 192.168.1.100**).
- 2.3 When the telnet session is connected, the SFD-IP will ask for an user account and password. The login and password depend on the IP version. The IP version is shown on the second line, in the picture the IP version is V005.

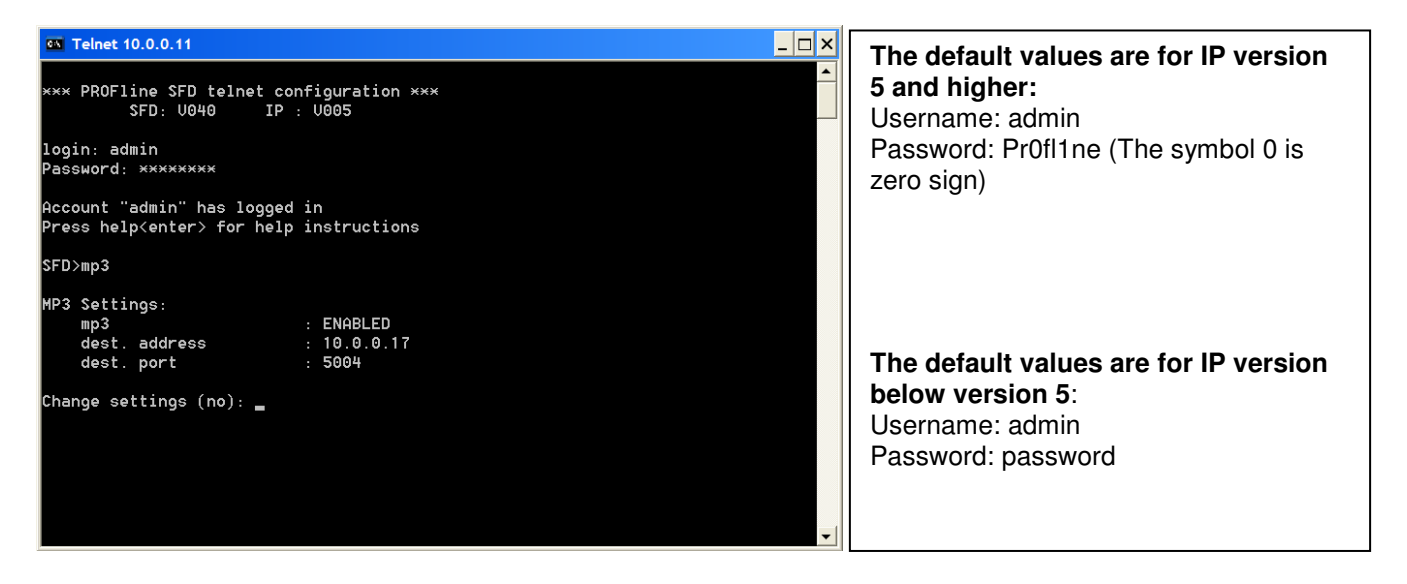

- 2.4 After login, The telnet command prompt (SFD>) is shown and ready to use. Type "mp3" followed by enter key, to open the mp3 configuration menu.
- 2.5 The three settings can be changed as required. Changes are only saved when the telnet session is closes with the command "save".

- **Dest. Address :** this can be a network broadcast address or a unicast address (see below network diagrams on the next page.
- **Dest. Port** : port number free to choose (please make sure that firewalls and routers in the network accept this port number.

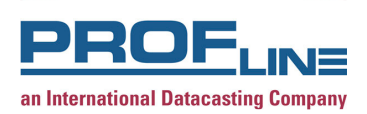

## 3. Network diagrams

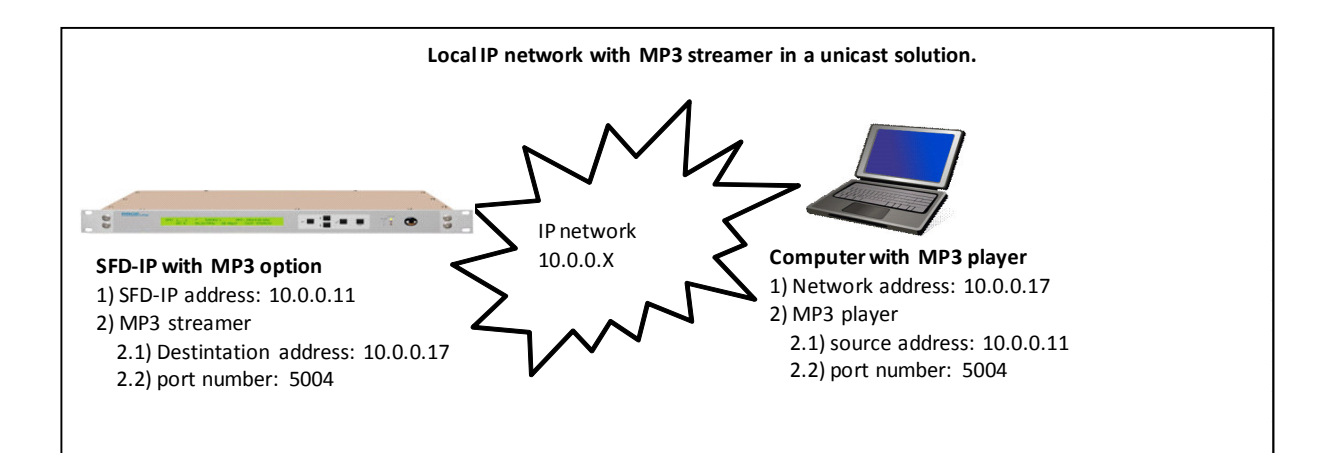

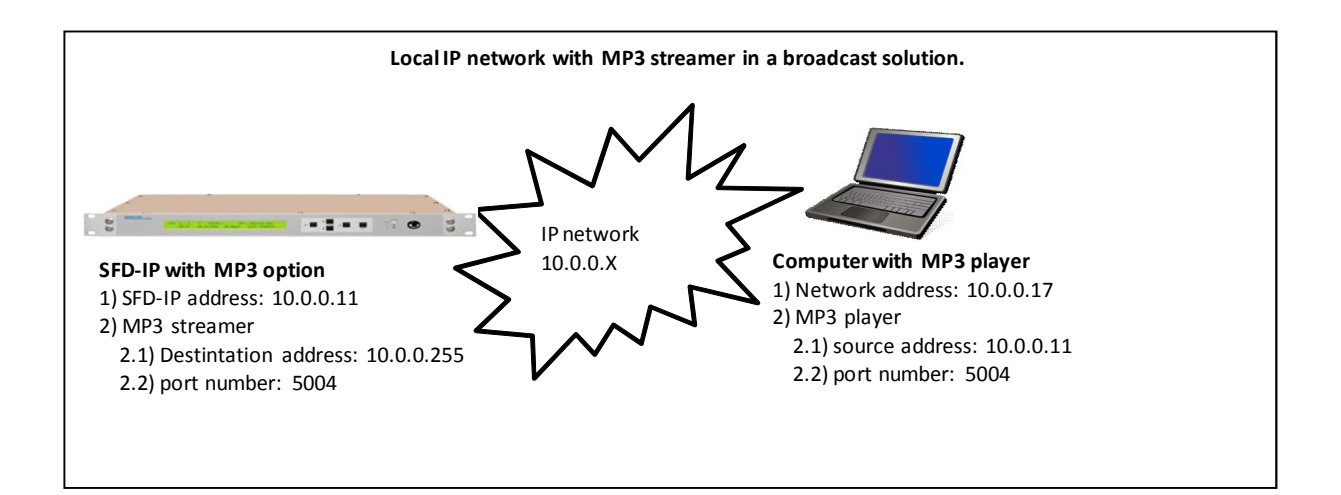

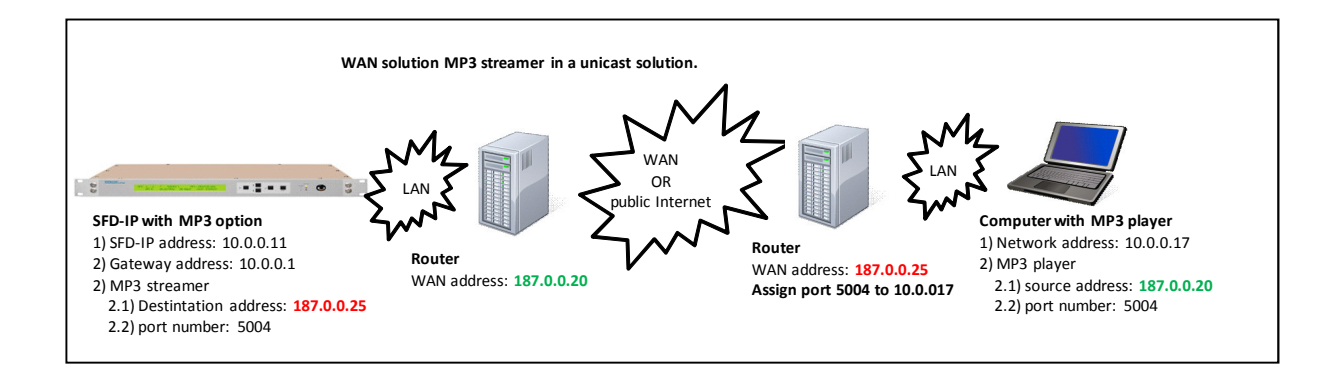

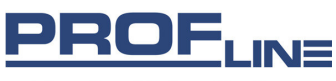

an International Datacasting Company

## 4. Audio player

- We like to introduce two audio players that can be used for the MP3 streaming application.
  - VLC (VideoLan)
  - Zinf

#### 4.1 VLC

VLC is a product of VideoLan (<u>www.videolan.org</u>), be aware that you need **VLC media player 0.8.6b**, for some reason the newer versions do not work (see below the "about" information).

| About | /LC media player                                                                                                    |
|-------|----------------------------------------------------------------------------------------------------|
| (j)   | VLC media player 0.8.6b (wxWidgets interface)                                                                                                    |
| v     | (c) 1996-2006 - the VideoLAN Team                                                                                                    |
|       | Compled by videolan@aitair.videolan.org.<br>Compler: gcc version 3:4.5 (mingw special).<br>This program comes with NO WARRANTY, to the extent permitted by law.<br>You may redistribute it under the terms of the GNU General Public Licence;<br>see the file named COPYING for details.<br>Written by the VideoLAN team; see the AUTHORS file. |
|       | The VideoLAN team <videolan@videolan.org><br/>http://www.videolan.org/</videolan@videolan.org>                                                                                                    |
|       | ОК                                                                                                    |

After installation and activating the application, the following window will appear:

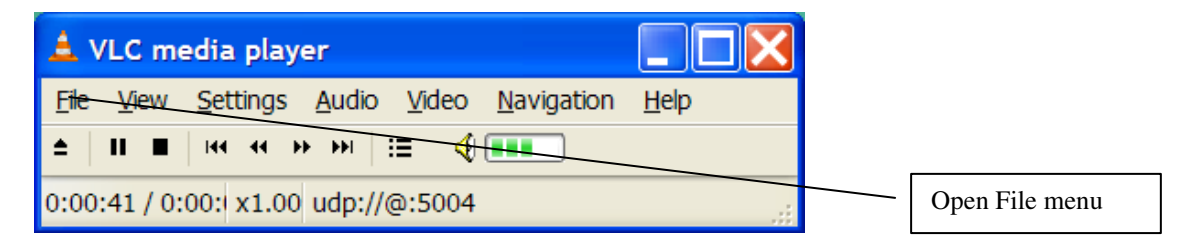

#### 4.1.1 Configure the stream

Open the File menu and you get a drop down menu, select "Open Network Stream". The below tabs will appear, Select the Network tab, select UDP/RTP, edit the port number you have defined in the SFD-IP (Telnet session) and press ok.

| 🔺 Open                  |                      |        |                      |
|-------------------------|----------------------|--------|----------------------|
| File Disc Network Dire  | ctShow               |        |                      |
| O UDP/RTP               | Port 5004 Force IPv6 |        |                      |
| O UDP/RTP Multicast     | Address Port 1234    | ^      |                      |
| O HTTP/HTTPS/FTP/MMS    | URL                  |        | <br>Enter: port numb |
| ORTSP                   | URL rtsp://          |        |                      |
| Allow timeshifting      |                      |        |                      |
|                         |                      |        |                      |
| Advanced options        |                      |        |                      |
| Stream/Save Setting     | Caching 300          |        |                      |
| Customize: udp://@:5004 |                      | ~      |                      |
|                         |                      |        |                      |
|                         | <u>0</u> K           | Cancel |                      |

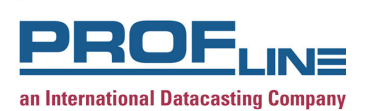

## 4.1.2 Stream and Media info

Open the menu View, select Stream and Media Info, the following information becomes available.

| Read at media     778 kB     Decoded blocks       Input bitrate     86 kb/s     Displayed frames       Demuxed     776 kB     Lost frames       Stream bitrate     86 kb/s     Audio       Streaming     Audio     Decoded blocks       Sent packets     0     Decoded blocks     271: |
|----------------------------------------------------------------------------------------------------|
| Read at media     778 kB     Decoded blocks       Input bitrate     86 kb/s     Displayed frames       Demuxed     776 kB     Lost frames       Stream bitrate     86 kb/s     Audio       Streaming     Decoded blocks     271:                                                       |
| Input bitrate     86 kb/s     Displayed frames       Demuxed     776 kB     Lost frames       Stream bitrate     86 kb/s     Audio       Steraming     Decoded blocks     271:                                                                                                    |
| Demuxed 776 kB<br>Stream bitrate 86 kb/s<br>Streaming<br>Sent packets 0<br>Decoded blocks 271:                                                                                                    |
| Stream bitrate 86 kb/s Streaming Sent packets 0 Decoded blocks 271:                                                                                                    |
| Sent packets 0 Decoded blocks 271                                                                                                    |
| Sent packets 0 Decoded blocks 271                                                                                                    |
|                                                                                                    |
| Sent bytes 0 kB Played buffers 271                                                                                                    |
| Send rate 0 kb/s Lost buffers 2                                                                                                    |
|                                                                                                    |

## 5. Zinf

Information about this product can be found at <u>www.zinf.org</u>.

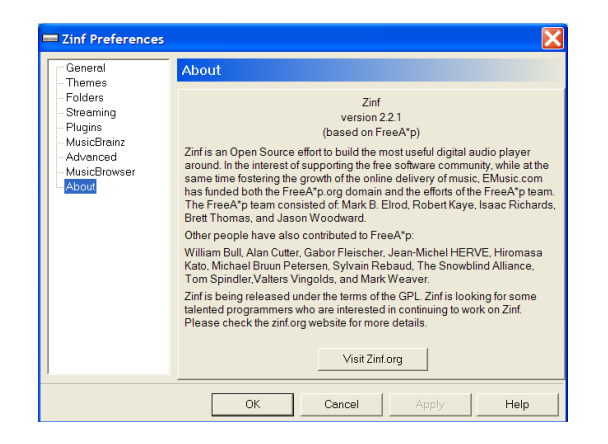

After installation and executing the application the following window will appear (see next page):

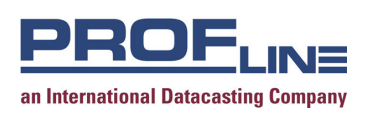

#### 5.1 Configure the stream

Select the Files menu and the following window will appear with the possibility to open a URL. Edit the URL rtp://<source address>: ort number> (or rtp://@:5004).

- The destination address is the IP address of the SFD-IP, check the network address of the SFD-IP in the menu MAIN IP TCP/IP.
- Port number, this is the port number defined in the Telnet session.

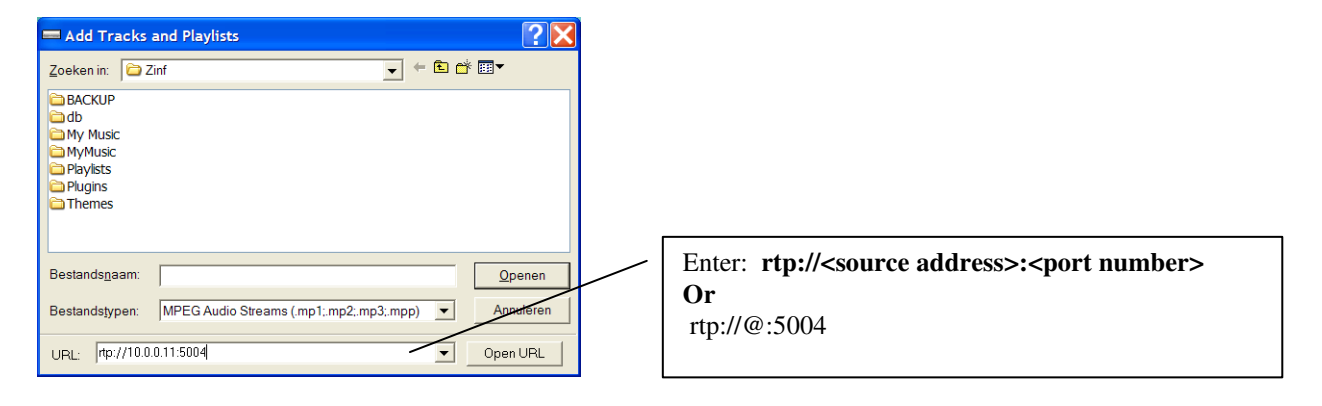

This publication contains information proprietary and confidential to PROFline BV. Any reproduction, disclosure, or dissemination of this publication is expressly prohibited except as PROFline may otherwise authorize in writing.